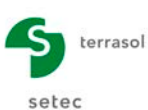

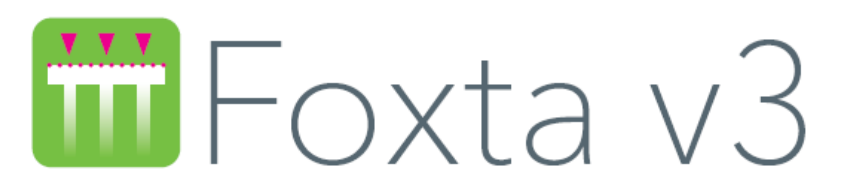

# Part J: FONDSUP Module

| J.1. | INTRODUC                                                                           | TION                                                                                                    | 3                                            |
|------|------------------------------------------------------------------------------------|----------------------------------------------------------------------------------------------------|----------------------------------------------|
| J.2. | THEORETI                                                                           | CAL ASPECTS                                                                                                    | 3                                            |
|      | J.2.1. Lim                                                                         | it states of a shallow foundation                                                                                                    | 3                                            |
|      | J.2.2. Not                                                                         | ations and conventions                                                                                                    | 3                                            |
|      | J.2.3. Bea<br>J.2.3.1.<br>J.2.3.2.<br>J.2.3.3.<br>J.2.3.4.<br>J.2.3.5.<br>J.2.3.6. | ring capacity of a shallow foundation<br>Verification principle<br>Effective supporting surfaces A'<br>Soil ultimate bearing capacity (pressuremeter method)<br>Integration of load angle<br>Proximity of an embankment<br>Combination of $i_{\delta}$ and $i_{\beta}$ | 4<br>4<br>5<br>6<br>7<br>8                   |
|      | J.2.4. Tilti                                                                       | ng stability                                                                                                    | 8                                            |
|      | J.2.5. Esti                                                                        | mation of settlements with pressuremeter method                                                                                                    | 8                                            |
| J.3. | USER'S GL                                                                          | JIDE                                                                                                    | 10                                           |
|      | J.3.1. "Pa<br>J.3.1.1.<br>J.3.1.2.<br>J.3.1.3.<br>J.3.1.4.                         | rameters" tab<br>"Calculation context" frame<br>"Foundation geometry" frame<br>"Embedment parameters" frame<br>"Embankment proximity" frame                                                                                                    | . 10<br>. 11<br>. 12<br>. 12<br>. 13         |
|      | J.3.2. "So<br>J.3.2.1.<br>J.3.2.2.<br>J.3.2.3.                                     | I definition" tab<br>"Classification of the foundation soil" frame<br>"Soil and pressuremeter profile" frame<br>Data import                                                                                                    | . 13<br>. 15<br>. 17<br>. 18                 |
|      | J.3.3. "Loa                                                                        | ad" tab                                                                                                    | . 20                                         |
| J.4. | J.3.4. Calo<br>J.3.4.1.<br>J.3.4.2.<br><b>CALCULA</b>                              | culations and results<br>Calculation<br>Results<br>FION EXAMPLE: BEARING CAPACITY AND SETTLEMENT OF A                                                                                                    | . 23<br>. 23<br>. 23                         |
| FOU  | NDATION FO                                                                         | 00TING                                                                                                    | 27                                           |
|      | J.4.1. Pro<br>J.4.1.1.<br>J.4.1.2.<br>J.4.1.3.<br>J.4.1.4.<br>J.4.1.5.             | cessing with the Fondsup module<br>Data input<br>"Parameters" tab<br>"Soil definition" tab<br>"Loading" tab<br>Calculation and results                                                                                                    | . 27<br>. 27<br>. 29<br>. 30<br>. 31<br>. 32 |
|      | J.4.2. Pro<br>J.4.2.1.<br>J.4.2.2.<br>J.4.2.3.                                     | cessing in TASPLAQ<br>Calculation under SLS-QP load<br>Calculation under SLS-CARAC load<br>Interaction between two neighbouring footings                                                                                                    | . 34<br>. 34<br>. 43<br>. 43                 |

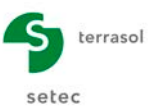

# TABLE OF FIGURES

| Figure J.1 :  | Loading of the footing - notations and conventions                                     | 3  |
|---------------|----------------------------------------------------------------------------------------|----|
| Figure J.2 :  | Definition of the effective supporting surface in the case of a rectangular foundation | 5  |
| Figure J.3 :  | Definition of the effective supporting surface in the case of a circular foundation    | 5  |
| Figure J.4 :  | Presence of an embankment close to the footing – notations                             | 7  |
| Figure J.5 :  | Proximity of an embankment and angled load – sign conventions                          | 8  |
| Figure J.6 :  | Definition of moduli for estimation of settlements using the pressuremeter method      | 9  |
| Figure J.7 :  | "Parameters" tab – Examples of input zones                                             | 10 |
| Figure J.8 :  | Data processing by layers                                                              | 11 |
| Figure J.9 :  | Data processing by measurements                                                        | 12 |
| Figure J.10 : | Help figure: embankment proximity                                                      | 13 |
| Figure J.11 : | "Soil definition" tab                                                                  | 13 |
| Figure J.12 : | Soil definition from CPT data                                                          | 14 |
| Figure J.13 : | Import wizard for soil data                                                            | 14 |
| Figure J.14 : | Regulatory framework EC7 – Intermediate behaviour type                                 | 15 |
| Figure J.15 : | Help diagram – Soil classification: ternary diagram for soil classification            | 15 |
| Figure J.16 : | Help diagram – Soil classification: cohesive soil nature – CaCO3 content               | 16 |
| Figure J.17 : | "Fascicule 62" – Soil classification                                                   | 16 |
| Figure J.18 : | Rheological $\alpha$ wizard                                                            | 17 |
| Figure J.19 : | EC7 – Standard NF.P 94-261 – Choice of soil rheological coefficient                    | 18 |
| Figure J.20 : | Data import wizard                                                                     | 18 |
| Figure J.21 : | Table modification wizard                                                              | 19 |
| Figure J.22 : | Format of spreadsheet to be imported (regulatory framework EC7)                        | 19 |
| Figure J.23 : | Format of spreadsheet to be imported (regulatory framework "Fascicule 62")             | 20 |
| Figure J.24 : | Help diagram: How to fill in the loads properties                                      | 22 |
| Figure J.25 : | Results window                                                                         | 23 |
| Figure J.26 : | Formatted results                                                                      | 25 |
| Figure J.27 : | Results table – Regulatory framework EC7                                               | 26 |
| Figure J.28 : | Results table – Regulatory framework "Fascicule 62"                                    | 26 |
|               |                                                                                        |    |

# TABLE OF TABLES

| Table J.1 : | Parameters for calculating the pressuremeter bearing factor | 6  |
|-------------|-------------------------------------------------------------|----|
| Table J.2 : | Tilting stability criteria                                  | 8  |
| Table J.3 : | Indications for the choice of rheological coefficient       | 9  |
| Table J.4 : | Indications for the choice of form factors                  | 9  |
| Table J.5 : | Foundation geometry                                         | 12 |
| Table J.6 : | Soil layer data                                             | 17 |
| Table J.7 : | Data concerning load cases                                  | 21 |

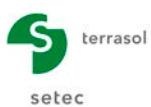

# J.1. Introduction

The Fondsup module is intended for the geotechnical design of a single footing according to the French application standard of Eurocode 7 for shallow foundations (NF P 94 261). It can also be used with application of the previous standard of "Fascicule 62 – Title V" (only retained for information).

The design is based on an estimation of the limit load  $Q_l$ , and the maximum authorised loads under ULS and SLS loading of a single shallow foundation, using pressuremeter test results. It is adapted to the concepts and formulations recommended by the limit state regulations in force in France (currently standard NF P 94 261).

# J.2. Theoretical aspects

## J.2.1. Limit states of a shallow foundation

The justification of a shallow foundation requires to verify the following limit states:

- Ultimate Limit States:
  - Punching stability (bearing capacity);
  - Tilting stability (limitation of eccentricity);
  - Sliding stability.
- Service Limit States:
  - Punching stability (limitation of soil load bearing);
  - Tilting stability (limitation of eccentricity);
  - $\circ$  Settlements.

The Fondsup module examines the following limit states:

- ULS: bearing and tilting;
- SLS: bearing, tilting and settlement.

In its current version, the programme does not check the sliding stability.

The calculation model used is a semi-empirical model based on the results of the pressuremeter tests.

#### J.2.2. Notations and conventions

"D" is the embedment depth of the foundation in relation to the groundlevel (after works). A is the supporting surface of the foundation. We take:

- A = B x 1 for a continuous foundation of width B;
- $A = B^2$  for a square foundation of width B;
- A = B x L for a rectangular foundation of width B and length L (L > B);
- $A = \pi \times B^2/4$  for a circular foundation of diameter B.

The foundation is assumed to be subjected to global forces and moments ( $Q_{v,d}$ ,  $Q_{h,d}$ ,  $M_{B,d}$ ,  $M_{L,d}$ ) expressed at the centre of the foundation base in accordance with the conventions in the following figure (all given in design values):

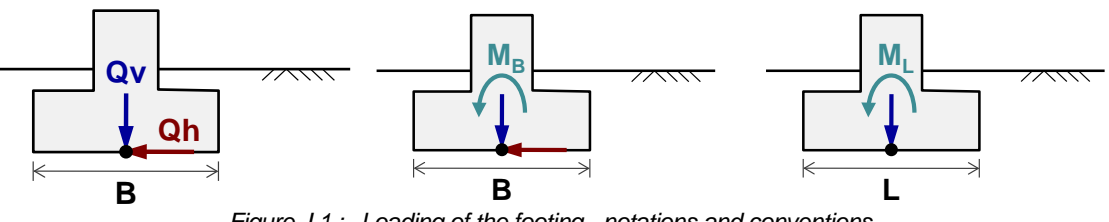

Figure J.1 : Loading of the footing - notations and conventions

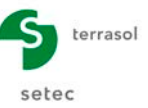

# J.2.3. Bearing capacity of a shallow foundation

# J.2.3.1. Verification principle

According to standard NF P 94 261, the bearing capacity of a single footing is verified by means of the following equation:

$$Q_{v,d} - R_0 \le R_{v,d}$$

Where:

- Q<sub>v,d</sub>: design value of the <u>vertical</u> force to be taken up by the foundation;
- R<sub>0</sub>: initial weight of soil at foundation base (after works);
- R<sub>v,d</sub>: design value of net soil resistance.

The values of  $R_0$  and  $R_{v,d}$  are obtained as follows:

$$R_{0} = A.q_{0} \qquad \qquad R_{v,d} = A_{eff} \ . \ q_{u} \ / \ F_{global}$$

Where:

- A supporting surface of the foundation;
- A<sub>eff</sub> effective supporting surface of the foundation (see chapter J.2.3.2);
  - q<sub>0</sub> initial weight of soil (stress) at foundation base (after works);
- q<sub>u</sub> soil ultimate bearing capacity (see chapter J.2.3.3);
- F<sub>global</sub> "combined" global safety factor.

 $F_{global}$  is expressed as the combination of a partial resistance factor  $\gamma_{R,v}$  and a coefficient of model  $\gamma_{R,d}$ :

$$\mathsf{F}_{\mathsf{global}} = \gamma_{\mathrm{R},\mathrm{d}} \mathsf{x} \gamma_{\mathrm{R},\mathrm{v}}$$

For a design based on the pressuremeter model,  $F_{global}$  takes the following values:

- F<sub>global</sub> = 1.2 x 2.3 = 2.76 at permanent and characteristic SLS;
- $F_{global} = 1.2 \times 1.4 = 1.68$  at fundamental ULS;
- $F_{global} = 1.2 \times 1.2 = 1.44$  at accidental ULS;
- F<sub>global</sub> = 1.2 x 1.4 = 1.44 at seismic ULS (NF P 94 261 table 9.8.1).

# J.2.3.2. Effective supporting surfaces A'

Under a centred load ( $M_B = M_L = 0$ ), the effective supporting surface is taken as being equal to the total foundation surface. Under an off-centred load ( $M_B$  and/or  $M_L \ddagger 0$ ), we adopt the Meyerhof approach which consists in defining a reduced supporting surface A' associated with an average reference ultimate bearing capacity  $q_{ref}$  able to guarantee the equilibrium of moments and forces. The formation of an equation for this model leads to the following results:

• Rectangular foundation:  $A' = (B - 2e_B)(L - 2e_L)$  with  $e_B = \frac{M_B}{V}$  and  $e_L = \frac{M_L}{V}$ • Circular foundation<sup>1</sup>:  $A' = \frac{B^2}{2} \left( \arccos\left(\frac{2e}{B}\right) - \frac{2e}{B}\sqrt{1 - \left(\frac{2e}{B}\right)^2} \right)$  with  $e = \frac{M_B}{V}$ 

<sup>&</sup>lt;sup>1</sup> NF P 94 261 – Appendix Q

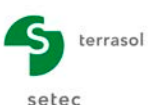

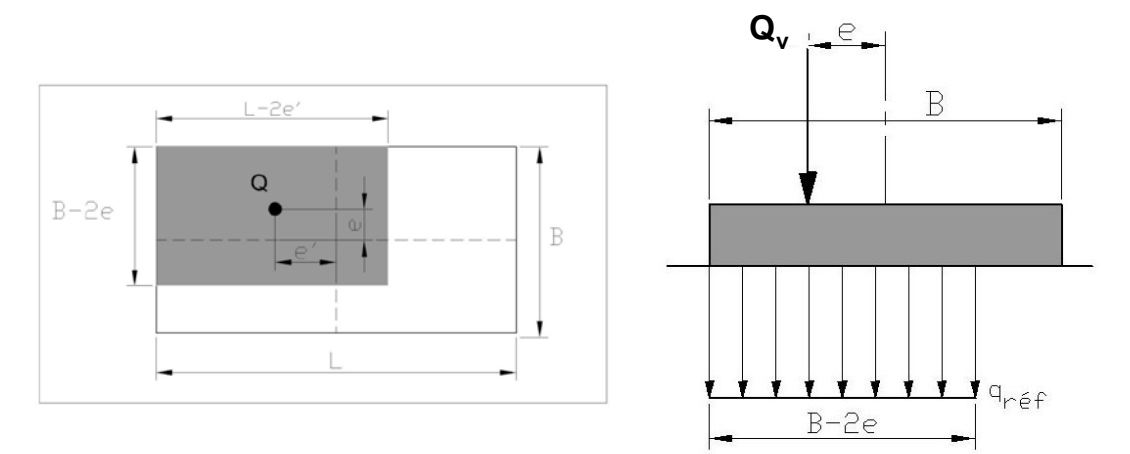

Figure J.2 : Definition of the effective supporting surface in the case of a rectangular foundation

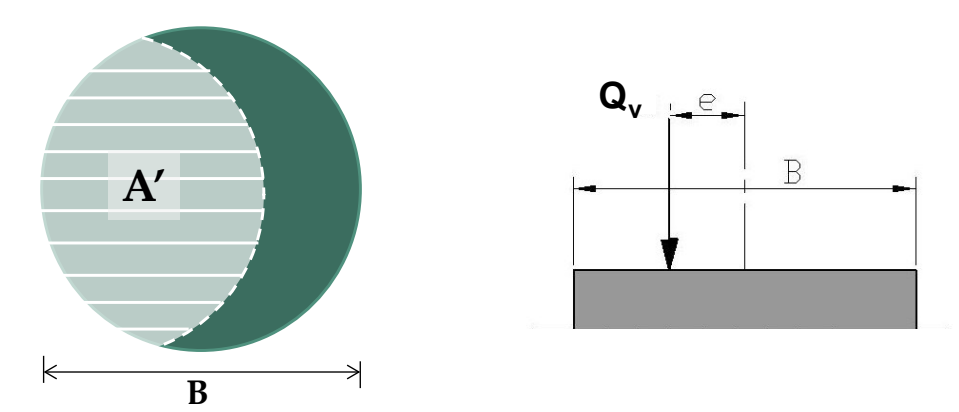

Figure J.3 : Definition of the effective supporting surface in the case of a circular foundation

# J.2.3.3. Soil ultimate bearing capacity (pressuremeter method)

The soil ultimate bearing capacity  $q_u$  is expressed as the product of the equivalent net limit pressure  $p_{le}^*$  multiplied by a pressuremeter bearing factor  $(k_p)$ :

$$q_u = k_p p_{le}^*$$

 Equivalent net limit pressure p<sub>le</sub>\*: this is calculated as the geometrical mean of the net limit pressures measured at a depth H<sub>r</sub> under the base of the foundation:

$$\log\left(p_{le}^{*}\right) = \frac{1}{H_{r}} \int_{D}^{D+H_{r}} \log\left(p_{l}^{*}(z)\right) dz$$

The value of  $H_r$  depends on the load combination and is taken as being equal to:

- $\circ$  H<sub>r</sub> = 1.50 B at SLS (permanent and characteristic);
- $\circ$  H<sub>r</sub> = min (1.50 B, H<sub>eff</sub>) at ULS (fundamental, seismic and accidental).

With H<sub>eff</sub> a function of the load eccentricities:  $e_B = \frac{M_B}{V}$  and  $e_L = \frac{M_L}{V}$ 

• Continuous foundation:  $H_{eff} = 3B - 6e_B$ 

• Circular foundation: 
$$H_{eff} = \frac{8B - 16e_B}{3}$$

• Rectangular foundation:  $H_{eff} = \min(3B - 6e_B; 3B - 6e_L)$ 

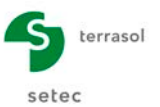

 Equivalent embedment depth D<sub>e</sub>: the calculation of the pressuremeter bearing capacity factor k<sub>p</sub> requires prior evaluation of the equivalent embedment depth of the foundation calculated using the following equation:

$$D_e = \min\left(D; \frac{1}{p_{le}^*} \int_0^D p_l^*(z) dz\right)$$

With  $p_{le}^*$  here calculated for  $H_r = 1.5$  B.

1

Pressuremeter bearing factor k<sub>p</sub>: this is expressed in accordance with the following formula

$$k_p = k_p^1 \left( 1 - \frac{B}{L} \right) + k_p^2 \frac{B}{L}$$

With  $k_p^1$  and  $k_p^2$  being respectively the bearing factors for continuous and square footings for which the values can be obtained analytically using the following equation:

$$k_p^{1 \text{ or } 2} = k_{p0} + \left(a + b\frac{D_e}{B}\right) \left(1 - e^{-c\frac{D_e}{B}}\right)$$

The values of  $k_{p0}$ , a, b and c are specified in the following table. The value of  $k_p$  is capped as of  $D_e/B = 2.0$ .

| Soil category – Bearing factor<br>variation curve |                            | Expression of k <sub>p</sub> |      |     |                 |  |
|---------------------------------------------------|----------------------------|------------------------------|------|-----|-----------------|--|
|                                                   |                            | а                            | b    | С   | K <sub>p0</sub> |  |
| Clay and silts                                    | Continuous<br>footing – Q1 | 0.2                          | 0.02 | 1.3 | 0.8             |  |
|                                                   | Square<br>footing – Q2     | 0.3                          | 0.02 | 1.5 | 0.8             |  |
| Sands and                                         | Continuous<br>footing – Q3 | 0.3                          | 0.05 | 2   | 1               |  |
| gravels                                           | Square<br>footing – Q4     | 0.22                         | 0.18 | 5   | 1               |  |
| Chalks                                            | Continuous<br>footing – Q5 | 0.28                         | 0.22 | 2.8 | 0.8             |  |
| Chaiks                                            | Square<br>footing – Q6     | 0.35                         | 0.31 | 3   | 0.8             |  |
| Marl and<br>marly<br>limestones                   | Continuous<br>footing – Q7 | 0.2                          | 0.2  | 3   | 0.8             |  |
| Weathered rocks                                   | Square<br>footing – Q8     | 0.2                          | 0.3  | 3   | 0.8             |  |

Table J.1 : Parameters for calculating the pressuremeter bearing factor

# J.2.3.4. Integration of load angle

The case of an angled load  $(Q_h \neq 0)$  is dealt with by applying a reduction factor  $i_{\delta}$  to the soil ultimate bearing capacity  $q_u$ :

$$q_u = i_{\delta} k_p p_{le}^*$$

The value of  $i_{\delta}$  depends on the frictional/cohesive nature of the foundation soil as well as the angle  $\delta$  = atan( $Q_v/Q_h$ ) of the load applied to the foundation. There are three different situations:

- Situation 1: case of a soil with perfectly cohesive behaviour(φ =0);
- Situation 2: case of a soil with perfectly frictional behaviour (c =0);
- Situation 3: case of a soil with intermediate behaviour (c  $\neq$  0 and  $\phi \neq$  0).

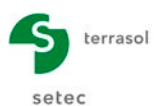

The expression of  $i_{\delta}$  in the three situations is given below (NF P 94 261):

• Situation 1:  $i_{\delta} = \Phi_{1}(\delta) = \left(1 - \frac{2\delta}{\pi}\right)^{2}$ • Situation 2:  $i_{\delta} = \Phi_{2}(\delta) = \begin{cases} \Phi_{1}(\delta) - \frac{4\delta}{\pi} \left(1 - \frac{3\delta}{\pi}\right) \exp\left(-\frac{D_{e}}{B}\right) & \delta \leq \frac{\pi}{4} \\ \Phi_{1}(\delta) \left(1 - \exp\left(-\frac{D_{e}}{B}\right)\right) & \delta \geq \frac{\pi}{4} \end{cases}$ • Situation 3:  $i_{\delta} = \Phi_{2}(\delta) + \left(\Phi_{1}(\delta) - \Phi_{2}(\delta)\right) \left(1 - \exp\left(-\frac{0.6c}{\gamma B \tan \varphi}\right)\right)$ 

With  $\gamma$  the average unit weight of the foundation soil.

**Note**: The choice of a reduction factor corresponding to a cohesive soil implies that the soil will remain cohesive for the loading combinations studied. This assumption is thus mainly intended for the justification of structures in temporary design situations.

## J.2.3.5. Proximity of an embankment

The presence of an embankment close to a vertically loaded foundation is dealt with by applying a reduction factor  $i_{\beta}$  to the soil's ultimate bearing capacity  $q_u$ :

$$q_u = i_\beta k_p p_{le}^*$$

The value of  $i_{\beta}$  depends on the frictional/cohesive nature of the soil, the distance "d" between the edge of the foundation and the embankment and the slope " $\beta$ " of the embankment. The formulas applied are as follows:

- Case of cohesive soil ( $\varphi$ =0)  $i_{\beta} = \psi_1(\beta) = 1 \frac{\beta}{\pi} \left(1 \frac{d}{8B}\right)^2$
- Case of frictional soil (c=0)  $i_{\beta} = \psi_2(\beta) = 1 0.9 \tan \beta (2 \tan \beta) \left| 1 \frac{d + \frac{\nu_e}{\tan \beta}}{8B} \right|$

• Case of intermediate soil 
$$i_{\beta} = \psi_2(\beta) + (\psi_1(\beta) - \psi_2(\beta)) \left(1 - \exp\left(-\frac{0.6c}{\gamma B \tan \varphi}\right)\right)$$

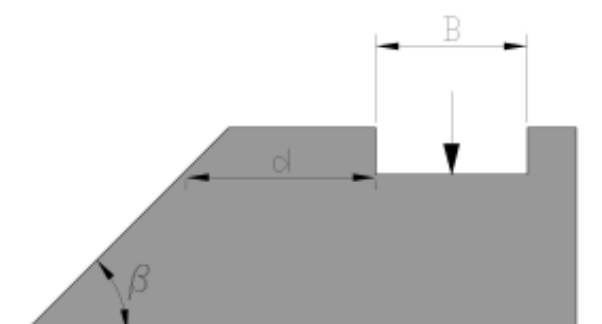

Figure J.4 : Presence of an embankment close to the footing - notations

**Note**: The choice of a reduction coefficient corresponding to a cohesive soil implies that the soil will remain cohesive for the loading combinations studied. This assumption is thus mainly intended for the justification of structures in temporary design situations.

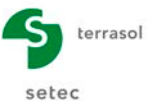

# J.2.3.6. Combination of $i_{\delta}$ and $i_{\beta}$

We now look at the case of a foundation situated close to an embankment and subjected to an angled load. This is dealt with by applying a reduction factor  $i_{\delta\beta}$  to the soil ultimate bearing capacity:

$$q_u = i_{\delta\beta} k_p p_{le}^*$$

To calculate  $i_{\delta\beta}$ , we differentiate between two situations (see figure below):

- load directed towards the exterior of the embankment ( $\delta > 0$ ):  $i_{\delta\beta} = i_{\delta} i_{\beta}$
- load directed towards the interior of the embankment ( $\delta < 0$ ):

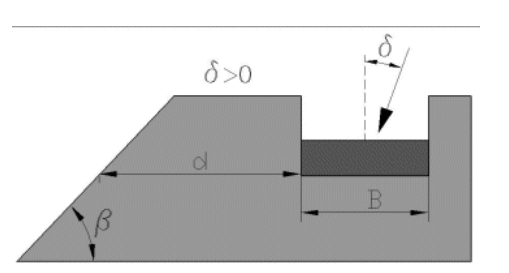

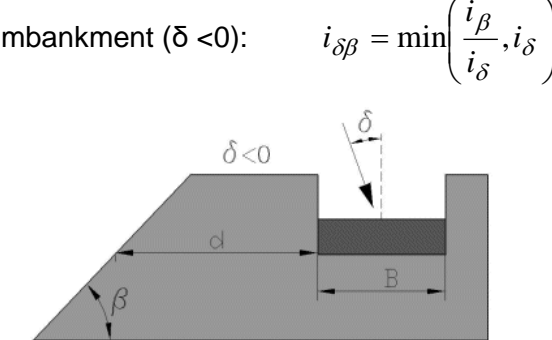

Figure J.5: Proximity of an embankment and angled load – sign conventions

# J.2.4. Tilting stability

The tilting stability is justified by ensuring compression of the supporting soil under the foundation over at least:

- 100% of the total supporting surface at permanent SLS;
- 75% of the total supporting surface at characteristic SLS; •
- 10% of the total supporting surface at ULS (fundamental, accidental and seismic).

These thresholds may be translated into load maximum eccentricity criteria. This is summarised in the following table.

| <u>Compressed surface</u><br>Supporting surface | Continuous<br>foundation<br>of width<br>B | Circular<br>foundation of<br>diameter B | Rectangular foundation<br>of section B x L           |
|-------------------------------------------------|-------------------------------------------|-----------------------------------------|------------------------------------------------------|
| = 100%                                          | (1-2e/B) ≥ 2/3                            | (1-2e/B) ≥ 3/4                          | (1-2e <sub>B</sub> /B).(1-2e <sub>L</sub> /L) ≥ 2/3  |
| ≥ 75%                                           | (1-2e/B) ≥ 1/2                            | (1-2e/B) ≥ 9/16                         | (1-2e <sub>B</sub> /B).(1-2e <sub>L</sub> /L) ≥ 1/2  |
| ≥ 10%                                           | (1-2e/B) ≥ 1/15                           | (1-2e/B) ≥ 3/40                         | (1-2e <sub>B</sub> /B).(1-2e <sub>L</sub> /L) ≥ 1/15 |
|                                                 | Table J.2 :                               | Tilting stability criteria              |                                                      |

#### J.2.5. Estimation of settlements with pressuremeter method

The settlement under the footing can be estimated with SLS combinations using the pressuremeter method:

$$s = \frac{q - q_0}{9} \left( \frac{\lambda_c B \alpha}{E_c} + 2 \frac{B_0}{E_d} \left( \frac{\lambda_d B}{B_0} \right)^{\alpha} \right)$$

Where:

- average stress transmitted to the soil  $(Q_v / \text{total supporting surface})$ ; q:
- total vertical stress before works at the base of the foundation;  $q_0$ :
- rheological coefficient (see Table J.3); α
- form correction factors (see Table J.4);  $\lambda_{c}$  and  $\lambda_{d}$

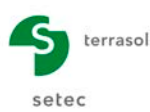

• E<sub>c</sub> and E<sub>d</sub> equivalent pressuremeter moduli in the spherical (volumetric deformations) and deviatoric (shear deformations) zones respectively. They are calculated as follows:

$$E_c = E_1 \qquad \qquad E_d = \frac{1}{\frac{0,25}{E_1} + \frac{0,30}{E_2} + \frac{0,25}{E_{3,5}} + \frac{0,10}{E_{6,8}} + \frac{0,10}{E_{9,16}}}$$

With:

- $\circ$  E<sub>i</sub> harmonic mean of the moduli measured between (i-1).B/2 and i.B/2
- $\circ$  E<sub>i,i</sub> harmonic mean of the moduli measured between (i-1).B/2 and j.B/2

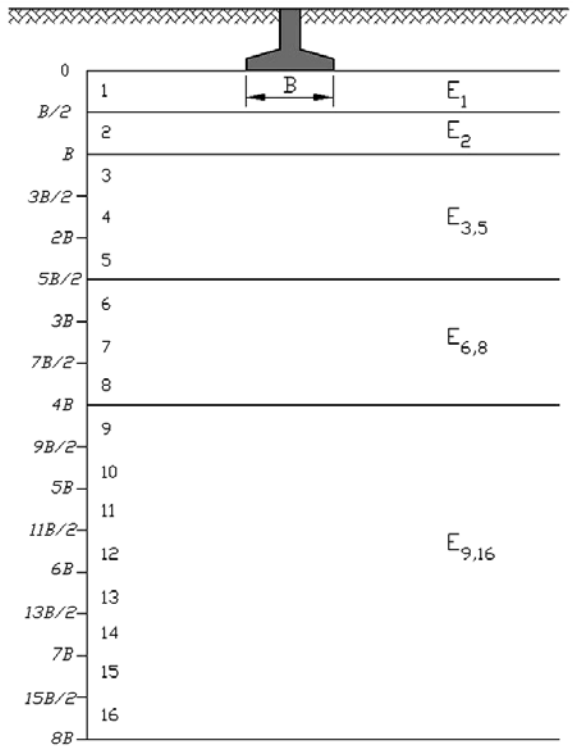

Figure J.6 : Definition of moduli for estimation of settlements using the pressuremeter method

| Nature of soil                                                                 | Peat | Cla                            | iy  | Sil                            | t   | Sar                            | nd  | Sand<br>gra                    | l and<br>vel | Туре                                                   | Rock         |
|--------------------------------------------------------------------------------|------|--------------------------------|-----|--------------------------------|-----|--------------------------------|-----|--------------------------------|--------------|--------------------------------------------------------|--------------|
|                                                                                | α    | E <sub>M</sub> /P <sub>I</sub> | α   | E <sub>M</sub> /P <sub>I</sub> | α   | E <sub>M</sub> /P <sub>I</sub> | а   | E <sub>M</sub> /P <sub>I</sub> | α            |                                                        | α            |
| Over-<br>consolidated or<br>very tight                                         |      | > 16                           | 1   | > 14                           | 2/3 | > 12                           | 1/2 | > 10                           | 1/3          | Very slight<br>fracturing                              | 2/3          |
| Normally consolidated                                                          | 1    | 9 à 16                         | 2/3 | 8à14                           | 1/2 | 7 à 12                         | 1/3 | 6à 10                          | 1/4          | Normal                                                 | 1/2          |
| consolidated<br>Under-<br>consolidated<br>altered and<br>disturbed or<br>loose | 1    | 7à9                            | 1/2 | 5 à 8                          | 1/2 | 5à7                            | 1/3 | -                              | -            | Significant<br>fracturing<br>Significant<br>weathering | 1/3 -<br>2/3 |

 Table J.3 :
 Indications for the choice of rheological coefficient

| L/b           | Circle | 1    | 2    | 3    | 5    | 20   |
|---------------|--------|------|------|------|------|------|
| $\lambda_{c}$ | 1.00   | 1.10 | 1.20 | 1.30 | 1.40 | 1.50 |
| $\lambda_{d}$ | 1.00   | 1.12 | 1.53 | 1.78 | 2.14 | 2.65 |

Table J.4 : Indications for the choice of form factors

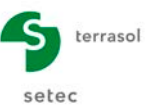

# J.3. User's guide

This chapter presents the parameters needed for a Fondsup calculation, as well as the results provided by this module.

The Fondsup module window comprises 3 tabs. All the tabs are visible.

To make a Fondsup calculation, a certain number of parameters need to be filled in and they are specified as and when necessary (certain input zones can only take data with a particular physical meaning).

This chapter does not describe the actual user interface and its operations in detail (buttons, menus, etc.): these aspects are dealt with in part C of the guide.

## J.3.1. "Parameters" tab

This first tab comprises four separate frames.

| General settings                                                |                                                                                                    |                                                                                                    |                                                                                                    |
|-----------------------------------------------------------------|----------------------------------------------------------------------------------------------------|----------------------------------------------------------------------------------------------------|----------------------------------------------------------------------------------------------------|
| d 👻                                                             |                                                                                                    |                                                                                                    | General setting                                                                                                    |
| d 💌                                                             | Calculation context                                                                                                    | (                                                                                                    |                                                                                                    |
|                                                                 | Regulatory framework                                                                                                    | EC 7 - NF P 94-261 standard                                                                                                    | ×                                                                                                    |
| •                                                               | Design method                                                                                                    | From pressuremeter results                                                                                                    | ~                                                                                                    |
| ×                                                               | Data processing                                                                                                    | Processing by layers                                                                                                    | ~                                                                                                    |
| 0,50 3                                                          | Calculation step (m)                                                                                                    |                                                                                                    | 0,50                                                                                                    |
|                                                                 | Foundation geometry                                                                                                    |                                                                                                    |                                                                                                    |
|                                                                 | Base shape                                                                                                    | Square foundation                                                                                                    | ~                                                                                                    |
| ~                                                               | Side B (m)                                                                                                    |                                                                                                    | 0,01                                                                                                    |
| 4,00 🗘                                                          | - Anchor parameters                                                                                                    |                                                                                                    |                                                                                                    |
| 3,00 🕽                                                          | initial GL elevation Z_, (m)                                                                                                    |                                                                                                    | 0.00                                                                                                    |
|                                                                 |                                                                                                    | L                                                                                                    |                                                                                                    |
| 0,00                                                            | Final GL elevation ${\rm Z}_{\rm fit}\left(m\right)$                                                                                                    |                                                                                                    | 0,00                                                                                                    |
| 0.00                                                            | Foundation base level $\mathbf{Z}_{d}\left( \boldsymbol{m}\right)$                                                                                                    |                                                                                                    | -2.00                                                                                                    |
|                                                                 | Embankment proximity                                                                                                    |                                                                                                    |                                                                                                    |
| -2,00                                                           | Embankment proximity                                                                                                    |                                                                                                    |                                                                                                    |
|                                                                 | Distance to the emb. of the                                                                                                    | [                                                                                                    | 1.00                                                                                                    |
|                                                                 | foundation basis d (m)                                                                                                    |                                                                                                    |                                                                                                    |
|                                                                 | Embankment slope () (*)                                                                                                    |                                                                                                    | 1,0 🔾                                                                                                    |
| General settings                                                | Parameters 🔽 Soil definition 🏹 Load                                                                                                    |                                                                                                    | General setti                                                                                                    |
|                                                                 | Calculation context                                                                                                    |                                                                                                    |                                                                                                    |
| nd 👻                                                            |                                                                                                    |                                                                                                    |                                                                                                    |
|                                                                 | Regulatory framework                                                                                                    | EC 7 - NF.P 94-261 standard                                                                                                    | ~                                                                                                    |
| » v                                                             | Regulatory framework<br>Design method                                                                                                    | EC 7 - NF.P 94-261 standard<br>From pressuremeter results                                                                                                    | <ul><li>▼</li></ul>                                                                                                    |
| ×                                                               | Regulatory framework Design method Data processing                                                                                                    | EC 7 - NF P 94-261 standard<br>From pressuremeter results<br>Processing by layers                                                                                                    | v<br>v                                                                                                    |
| a v                                                             | Regulatory framework<br>Design method<br>Data processing<br>Calculation step (m)                                                                                                    | EC 7 - NF-P 94-261 standard<br>From pressuremeter results<br>Processing by layers                                                                                                    | ×<br>×<br>×                                                                                                    |
| a v                                                             | Regulatory framework Design method Data processing Calculation step (m) Foundation geometry                                                                                                    | EC 7 - NF P 84-261 standard<br>From pressuremeter results<br>Processing by layers                                                                                                    | <ul> <li>✓</li> <li>✓</li> <li>✓</li> <li>0.50 ♥</li> </ul>                                                                                                    |
| × v                                                             | Regulatory framework Design method Data processing Calculation step (m) - Foundation geometry Base shape                                                                                                    | EC 7 - NF P 94-261 standard From pressuremeter results Processing by layers Circular foundation                                                                                                    | ×<br>×<br>0.50 \$                                                                                                    |
| 5.50 (C)                                                        | Regulatory framework Design method Data processing Calculation step (m) - Foundation geometry Base shape Diameter (m)                                                                                                    | EC 7 - NF P 94-261 standard From pressuremeter results Processing by layers Circular foundation                                                                                                    | <ul> <li></li> <li></li> <li>0.50 (\$</li> <li></li> <li></li></ul>                                                                                                    |
| a v<br>v<br>0.50 3                                              | Regulatory framework Design method Data processing Calculation step (m) - Foundation geometry Base shape Diameter (m) - Anchor parameters                                                                                                    | EC 7 - NF.P 94-261 standard From pressuremeter results Processing by layers Circular foundation                                                                                                    | ×<br>×<br>0.50 \$                                                                                                    |
|                                                                 | Regulatory framework Design method Data processing Calculation step (m) - Foundation geometry Base shape Diameter (m) - Anchor parameters                                                                                                    | EC 7 - NF P 84-261 standard From pressuremeter results Processing by layers Circular foundation                                                                                                    |                                                                                                    |
|                                                                 | Regulatory framework Design method Data processing Calculation step (m) - Foundation geometry Base shape Diameter (m) - Anchor parameters Initial GL elevation Z <sub>ing</sub> (m)                                                                                                    | EC 7 - NF P 94-261 standard From pressuremeter results Processing by layers Circular foundation                                                                                                    | ×<br>×<br>×<br>0.50 \$<br>0.00<br>0.000<br>0.00<br>0.00 |
|                                                                 | Regulatory framework Design method Data processing Calculation step (m) Foundation geometry Base shape Diameter (m) Anchor parameters Initial GL elevation Z <sub>pin</sub> (m) Final GL elevation Z <sub>pin</sub> (m)                                                                            | EC 7 - NF P 94-261 standard From pressuremeter results Processing by layers Circular foundation                                                                                                    | ×<br>×<br>×<br>(0.00<br>(0.00<br>(0.00<br>(0.00<br>(0.00)<br>(0.00<br>(0.00)<br>(0.00)<br>(0                                                                                                    |
|                                                                 | Regulatory framework Design method Data processing Calculation step (m) - Foundation geometry Base shape Diameter (m) - Anchor parameters Initial GL elevation Z <sub>pti</sub> (m) Final GL elevation Z <sub>pti</sub> (m) Final GL elevation z <sub>pti</sub> (m)                                | EC 7 - NF P 94-261 standard From pressuremeter results Processing by layers Circular foundation                                                                                                    | ×<br>×<br>0.50 ↔<br>0.00 ↔<br>0.00 ↔<br>0.00 ↔<br>0.00 ↔                                                                                                    |
| a v<br>v<br>0.50 3<br>v<br>2.00 3<br>0.00 3<br>0.00 3<br>0.00 3 | Regulatory framework<br>Design method<br>Data processing<br>Calculation step (m)<br>- Foundation geometry<br>Base shape<br>Diameter (m)<br>- Anchor parameters<br>Initial GL elevation Z <sub>pin</sub> (m)<br>Final GL elevation Z <sub>pin</sub> (m)<br>Foundation base level Z <sub>g</sub> (m) | EC 7 - NF P 94-261 standard  From pressuremeter results  Processing by layers  Circular foundation                                                                                                    | ×<br>×<br>0.50 ☉<br>0.01 ☉<br>0.00 ☉<br>0.00 ☉<br>-2.00 ☉                                                                                                    |
|                                                                 | Regulatory framework Design method Data processing Calculation step (m) - Foundation geometry Base shape Diameter (m) - Anchor parameters Initial GL elevation Z <sub>pij</sub> (m) Final GL elevation Z <sub>pij</sub> (m) Final GL elevation Z <sub>gij</sub> (m) - Embankment proximity E       | EC 7 - NF P 84-261 standard  From pressuremeter results  Processing by layers  Croular foundation                                                                                                    | ×<br>×<br>0.50 ♀<br>0.01 ♀<br>0.00 ♀<br>0.00 ♀<br>-2.00 ♀                                                                                                    |
|                                                                 |                                                                                                    | Image: space shape       Image: space shape       Image: s | Calculation context  Regulatory framework.  EC 7 - NF P 94-261 standard  Design method  Frem pressuremeter results  Data processing Processing by layers  Calculation step (m)  Foundation geometry  Base shape  Circular foundation  Dameter (m)  Anchor parameters  Initial OL elevation Z <sub>ps</sub> (m)  Final OL elevation Z <sub>ps</sub> (m)  Foundation base level Z <sub>g</sub> (m)  Foundation base level Z <sub>g</sub>                                                                                                    |

Figure J.7 : "Parameters" tab – Examples of input zones

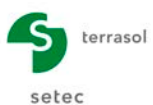

These different input fields depending on:

- the shape of the base in the "Foundation geometry" frame
- the tick box in the "Embankment proximity" frame

# J.3.1.1. "Calculation context" frame

# J.3.1.1.1. Data to be defined in this frame

This frame is used to define:

- the regulatory framework. The possible choices are as follows:
  - EC7 Standard NF.P 94-261 (default selection)
  - o "Fascicule 62"
- the design method. The possible choices are as follows:
  - o from pressuremeter results (default choice)
  - o from penetrometer results
- data processing:
  - by layers (default choice)
  - o by measurements
- the calculation step (m)

If CPT data are available, one has to define the design method as *From penetrometer results*.

## J.3.1.1.2. Data processing by layers / measurements

The option of "processing by layers" presupposes the prior definition of a "geotechnical" model, with a set of characteristic values ( $E_M$ , PI\*) assumed to be homogeneous for each layer (following figure).

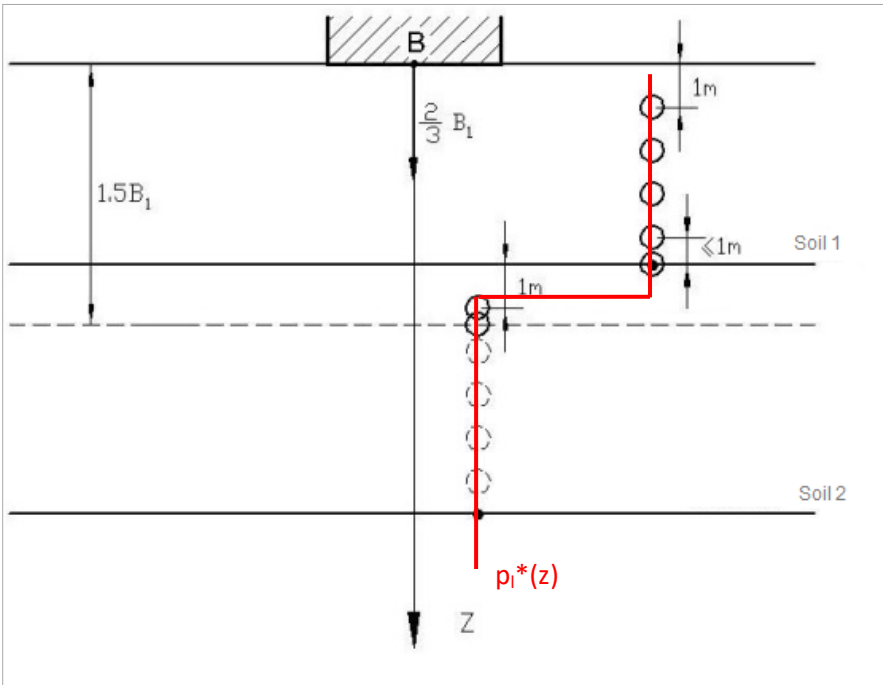

Figure J.8 : Data processing by layers

In the case of processing by measurements, the limit pressure is obtained by interpolation between the measurements input. This method is suited to a calculation based directly on

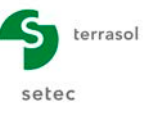

raw pressuremeter data available for the footing (with measurements every metre for example).

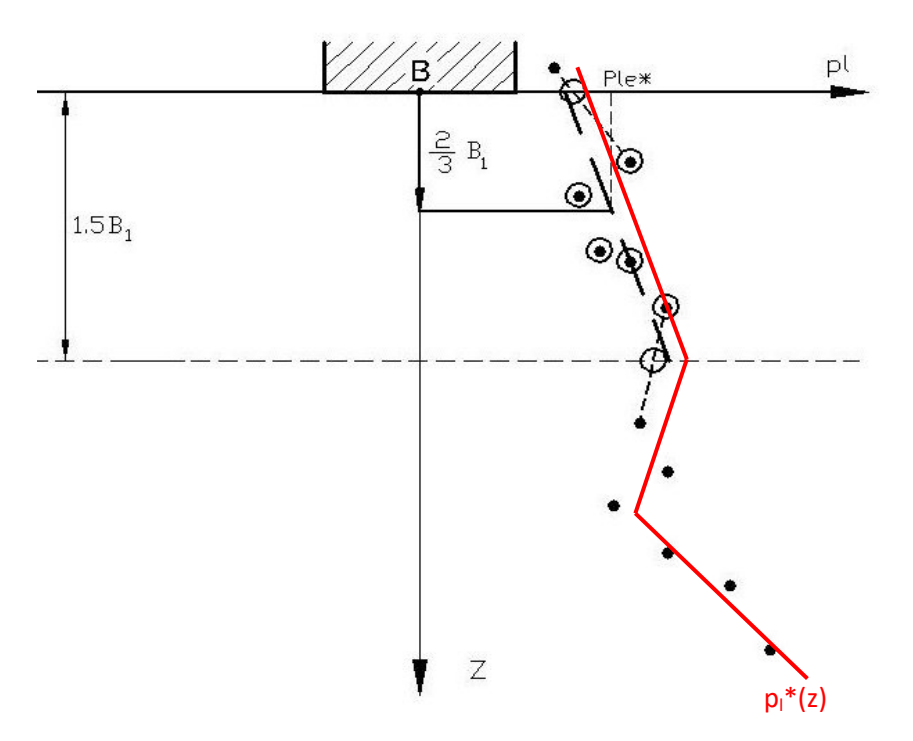

Figure J.9 : Data processing by measurements

If CPT data is available, we recommend to process by measurements.

# J.3.1.2. "Foundation geometry" frame

This frame is used to define the shape of the foundation base:

- rectangular,
- > square,
- > continuous,
- ➢ or circular.

Depending on the choice made, the data to be input below vary:

| Base shape  | Length L (m) | Width B<br>(m) | Side B<br>(m) | Diameter<br>(m) |
|-------------|--------------|----------------|---------------|-----------------|
| Rectangular | Yes          | Yes            | No            | No              |
| Square      | No           | No             | Yes           | No              |
| Continuous  | No           | Yes            | No            | No              |
| Circular    | No           | No             | No            | Yes             |

Table J.5 :Foundation geometry

Note: in the case of a rectangular base, by convention B should be less than or equal to L.

# J.3.1.3. "Embedment parameters" frame

This frame is used to define the following elevations:

- the initial groundlevel before foundation works Z<sub>ini</sub> (m);
- the final groundlevel after foundation works Z<sub>fin</sub> (m);
- the elevation of the foundation base  $Z_d$  (m).

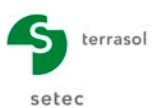

# J.3.1.4. "Embankment proximity" frame

If the foundation is close to an embankment, the "Embankment proximity" box should be ticked. The following additional input fields must then be filled out:

- the distance d between the foundation base and the embankment (m);
- the slope of the embankment  $\beta$  (°).

A help figure is available by clicking the **2** button:

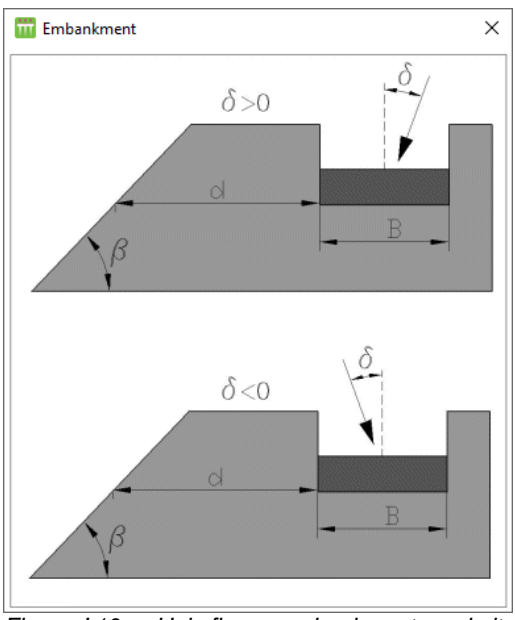

Figure J.10 : Help figure: embankment proximity

# J.3.2. "Soil definition" tab

This second tab is used to define the soil behaviour parameters. The number and type of columns vary as a function of the regulatory framework and the design method entered in the "Parameters" tab.

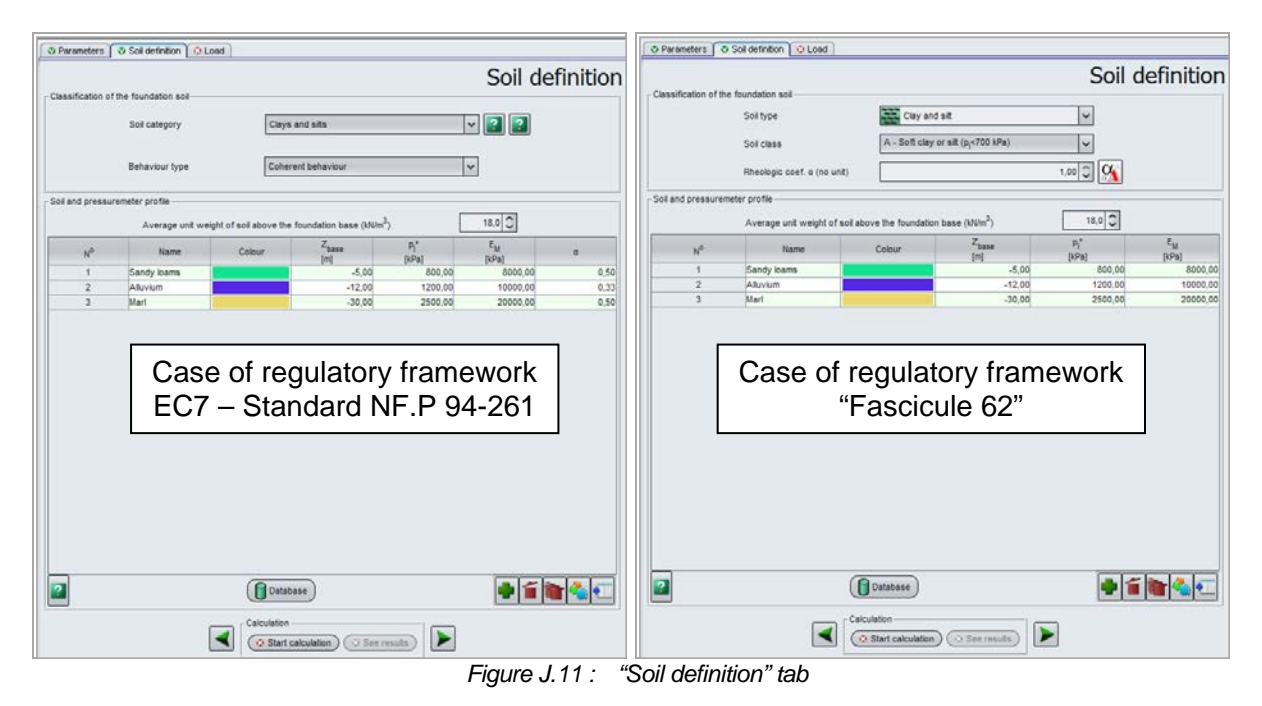

Copyright @ Foxta v3 - 2011 - June 2016 edition

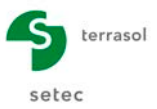

If CPT data is available, one may define  $q_c$  values (tip resistance [kPa]).

|                        | Soil definition   | 😳 Load                      |                                      |                          |                         |
|------------------------|-------------------|-----------------------------|--------------------------------------|--------------------------|-------------------------|
|                        |                   |                             |                                      |                          | Soil definition         |
| - Classification of th | ne foundation so  | il                          |                                      |                          |                         |
| oladomoulon or a       | io roundation doi |                             |                                      |                          |                         |
|                        | So                | oil category                | Sands and gravels                    | v 김 👔                    |                         |
|                        |                   |                             | L                                    |                          |                         |
|                        | _                 |                             |                                      |                          |                         |
|                        | Be                | haviour type                | Frictional behaviour                 | ~                        |                         |
| Soil and pressure      | meter profile     |                             |                                      |                          |                         |
|                        |                   | Average unit weight of soil | above the foundation base $(kN/m^3)$ | 20,0 🗘                   |                         |
| N°                     |                   | Name                        | Colour                               | Z <sub>base</sub><br>[m] | q <sub>c</sub><br>[kPa] |
| 1                      | L                 | ayer 1                      |                                      | -0,50                    | 2460,00                 |
| 2                      | L                 | ayer 2                      |                                      | -1,50                    | 3600,00                 |
| 3                      | L                 | ayer 3                      |                                      | -2,50                    | 4500,00                 |
| 4                      | L                 | ayer 4                      |                                      | -3,50                    | 5270,00                 |
| 5                      | L                 | ayer 5                      |                                      | -4,50                    | 5960,00                 |
| 6                      | L                 | ayer 6                      |                                      | -5,50                    | 6280,00                 |
| 7                      | L                 | ayer 7                      |                                      | -6,50                    | 6590,00                 |
| 8                      | L                 | ayer 8                      |                                      | -7,50                    | 6890,00                 |
| 9                      | L                 | ayer 9                      |                                      | -8,50                    | 7170,00                 |
| 10                     | L                 | ayer 10                     |                                      | -9,50                    | 7450,00                 |
| 11                     | L                 | ayer 11                     |                                      | -10,50                   | 7720,00                 |
| 12                     | L                 | ayer 12                     |                                      | -11,50                   | 7980,00                 |
| 13                     | L                 | ayer 13                     |                                      | -12,50                   | 8240,00                 |
| 14                     | L                 | ayer 14                     |                                      | -13,50                   | 8750,00                 |

Figure J.12 : Soil definition from CPT data

The import wizard allows for the import a lot of data from clipboard (button \*Import\*). For example, one may define all values in an Excel spreadsheet, select the range of data and then copy to clipboard.

| Table modification wizard                                                                                             | ×               |
|----------------------------------------------------------------------------------------------------|-----------------|
| Row 1 : Soil 1 (Sands, gravels) [0,00~-0,50] q_=2460,00 q_s=22,24 k_cmin=0,10 k                                       | Add             |
| Row 2 : Soil 2 (Sands, gravels) [-0,50~-1,00] q_=3600,00 q <sub>sl</sub> =30,47 k <sub>cmin</sub> =0,10               | (Insert before) |
| Row 3 : Soil 3 (Sands, gravels) [-1,00~-1,50] q_=4500,00 q <sub>sl</sub> =36,21 k <sub>cmin</sub> =0,10               |                 |
| Row 4 : Soil 4 (Sands, gravels) [-1,50~-2,00] q <sub>c</sub> =5270,00 q <sub>sl</sub> =40,67 k <sub>cmin</sub> =0,10  |                 |
| Row 5 : Soil 5 (Sands, gravels) [-2,00~-2,50] q_=5960,00 q <sub>sl</sub> =44,33 k <sub>cmin</sub> =0,10               |                 |
| Row 6 : Soil 6 (Sands, gravels) [-2,50~-3,00] q <sub>c</sub> =6280,00 q <sub>sl</sub> =45,93 k <sub>cmin</sub> =0,10  | Delete          |
| Row 7 : Soil 7 (Sands, gravels) [-3,00~-3,50] q_=8590,00 q <sub>sl</sub> =47,43 k <sub>cmin</sub> =0,10               | Delete all      |
| Row 8 : Soil 8 (Sands, gravels) [-3,50~-4,00] q_=8890,00 q <sub>sl</sub> =48,83 k <sub>cmin</sub> =0,10               | Goup            |
| Row 9 : Soil 9 (Sands, gravels) [-4,00~-4,50] q_=7170,00 q <sub>sl</sub> =50,09 k <sub>cmin</sub> =0,10               | Mayo dawn       |
| Row 10 : Soil 10 (Sands, gravels) [-4,50~-5,00] q_c=7450,00 qg=51,31 k_cmin=0.1                                       | Move down       |
| Row 11 : Soil 11 (Sands, gravels) [-5,00~-5,50] q <sub>c</sub> =7720,00 q <sub>sl</sub> =52,46 k <sub>cmin</sub> =0,7 | Sort            |
| Row 12 : Soil 12 (Sands, gravels) [-5,50~-6,00] q_c=7980,00 qg=53,53 k_cmin=0.1                                       | (Import)        |
| Row 13 : Soil 13 (Sands, gravels) [-6,00~-6,50] q_c=8240,00 q_g=54,57 k_{cmin}=0,1                                    |                 |
| Row 14 : Soil 14 (Sands, gravels) [-6,50~-7,00] q_c=8490,00 q_s=55,55 k_cmin=0,1                                      |                 |
| Row 15 : Soil 15 (Sands, gravels) [-7,00~-7,50] q_=8730,00 q <sub>sl</sub> =56,46 k <sub>cmin</sub> =0,7              |                 |
| Row 16 : Soil 16 (Sands, gravels) [-7,50~-8,00] q_c=8970,00 qg=57,34 k_cmin=0.1                                       |                 |
| Row 17 : Soil 17 (Sands, gravels) [-8,00~-8,50] q_=9200,00 q <sub>sl</sub> =58,17 k <sub>cmin</sub> =0,7              |                 |
| Row 18 : Soil 18 (Sands, gravels) [-8,50~-9,00] q <sub>c</sub> =9430,00 q <sub>sl</sub> =58,98 k <sub>cmin</sub> =0,7 |                 |
| Row 19 : Soil 19 (Sands, gravels) [-9,00~-9,50] q <sub>c</sub> =9650,00 q <sub>gl</sub> =59,74 k <sub>cmin</sub> =0,1 |                 |
| Row 20 : Soil 20 (Sands, gravels) [-9,50~-10,00] q_=9870,00 q_s=60,48 k_cmin=0                                        |                 |
| Days 24 - Call 24 (Cande any statistic 40.00, 40.50) - 40000.00 - 64.47.                                              | Close           |

Figure J.13: Import wizard for soil data

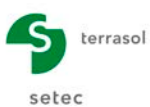

# J.3.2.1. "Classification of the foundation soil" frame

The aim here is to define certain characteristics of the soil at the base of the foundation.

#### J.3.2.1.1. Case of regulatory framework 'EC7 - Standard NF.P 94-261'

2 drop-down lists must be filled out:

- "Soil category": 4 choices are available:
  - ✓ Clays and silts;
  - ✓ Sands, gravels;
  - ✓ Chalk;
  - ✓ Marl, weathered rocks.
- "Behaviour type": 3 choices are available
  - ✓ Frictional (selected by default);
  - ✓ Cohesive;
  - ✓ Intermediate.

In the case of an "intermediate" behaviour type, additional data must be input:

- ✓ the cohesion c (kPa);
- $\checkmark$  the friction angle (°);
- $\checkmark$  the unit weight (kN/m<sup>3</sup>).

| 1 | Parameters Soil definition            | V Load                           |                        |     |                 |
|---|---------------------------------------|----------------------------------|------------------------|-----|-----------------|
| F |                                       |                                  |                        |     | Soil definition |
|   | Classification of the foundation soil | Soil category                    | Clays and silts        | ? ? |                 |
|   |                                       | Behaviour type                   | Intermediate behaviour |     |                 |
|   |                                       | Cohesion c (kPa)                 | 1,00 🗘                 |     |                 |
|   |                                       | Friction angle (°)               | 125,0 🗘                |     |                 |
|   |                                       | Unit weight (kN/m <sup>3</sup> ) | 20,0 🗘                 |     |                 |

Figure J.14: Regulatory framework EC7 – Intermediate behaviour type

Two help diagrams are available via the 2 buttons:

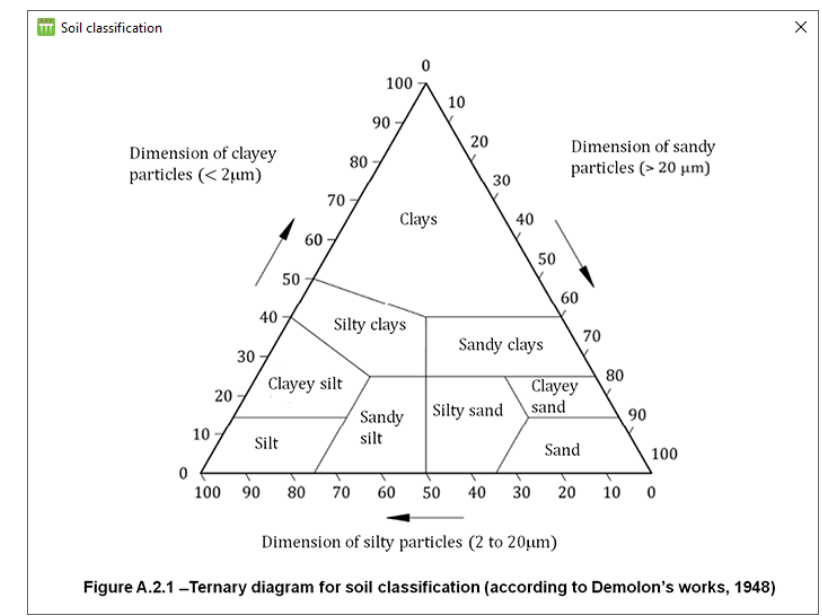

Figure J.15: Help diagram – Soil classification: ternary diagram for soil classification

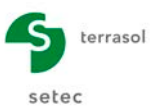

| CaCO <sub>3</sub> CONTENT *                                                                                                    | SOIL CLASS                                                                                                    |
|----------------------------------------------------------------------------------------------------|----------------------------------------------------------------------------------------------------|
| 0-10 %                                                                                                    | Clay and silt                                                                                                    |
| 10-30 %                                                                                                    | Marly clay or marly silt                                                                                             |
| 30-70 %                                                                                                    | Marl                                                                                                    |
| 70–90 %                                                                                                    | Marly limestone                                                                                                    |
| 90-100 %                                                                                                    | Limestone (or chalk <sup>b</sup> )                                                                                   |
| <ul> <li>CaCO<sub>3</sub> content, accordin</li> <li>chalk term refers to a lign</li> <li>formation, usually whitis</li> <li>and light. Chalk can be it</li> </ul> | ng to the NF P 94-048 standar<br>ght coloured sedimentary<br>sh to yellowish, porous<br>dentified thanks to specific |

Figure J.16: Help diagram – Soil classification: cohesive soil nature – CaCO3 content

#### J.3.2.1.2. Case of regulatory framework "Fascicule 62"

The following drop-down lists should be filled out:

- Type of soil:
  - o Clays and silts;
  - o Sands, gravels;
  - o Marls and marly limestones;
  - o Chalk;
  - Weathered rocks.
- Soil class: the various soil classes appear as a function of the type of soil chosen (a diagram is available);

| 501 classification |                              |                                       | ×                        |
|--------------------|------------------------------|---------------------------------------|--------------------------|
| Conventional s     | oil classification           |                                       |                          |
|                    | Soil class                   | Pressuremeter<br>p <sub>i</sub> (MPa) | Penetrometer $q_c$ (MPa) |
|                    | A – Loose clays and silts    | < 0,7                                 | < 3,0                    |
| Clays , silts      | B – Firm clays and silts     | 1,2 à 2,0                             | 3,0 à 6,0                |
|                    | C – Very firm to stiff clays | > 2,5                                 | > 6,0                    |
|                    | A – Loose                    | < 0,5                                 | < 5                      |
| Sands, gravels     | B – Moderately compact       | 1,0 à 2,0                             | 8,0 à 15,0               |
|                    | C – Compact                  | > 2,5                                 | > 20,0                   |
|                    | A – Loose                    | < 0,7                                 | < 5,0                    |
| Chalks             | B – Weathered                | 1,0 à 2,5                             | > 5,0                    |
|                    | C – Compact                  | > 3,0                                 |                          |
| Marls, marly       | A – Soft                     | 1,5 à 4,0                             |                          |
| limestones         | B – Compact                  | > 4,5                                 |                          |
| Pocks              | A – Weathered                | 2,5 à 4,0                             |                          |
| NUCKS              | B – Fragmented               | > 4,5                                 |                          |

Figure J.17 : "Fascicule 62" – Soil classification

Rheological coefficient (a wizard is available, see below).

The rheological coefficient wizard is available by clicking the M button.

The values proposed in the "Soil state" drop-down list vary as a function of the type of soil selected. The following table specifies the various possible soil type choices and the corresponding soil state values available.

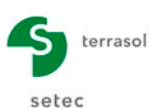

| 🔟 Alpha wizard |                                                 | ×         |
|----------------|-------------------------------------------------|-----------|
| Soil type      | Sand and gravel                                 | ~         |
| Soil state     | Overconsolidated or very tight ( $E_m/p_l > 10$ | ) 🗸       |
|                | Alpha=0,33                                      | Ok Cancel |

Figure J.18 : Rheological  $\alpha$  wizard

The rheological coefficient  $\alpha$  is automatically calculated and displayed in the wizard window. Click the **OK** button to transfer the value to your project.

# J.3.2.2. "Soil and pressuremeter profile" frame

This frame is used to define the parameters of the various soil layers in the project.

The  $Z_{\text{base}}$  level to be input corresponds to the level of the soil testing, which will be handled as the base of the layer .

First of all, one enters the average unit weight of the soil above the foundation base, in  $kN/m^3$ . This value is used to calculate the initial stress at the base of the foundation before and after works, which affects calculation of settlement and of bearing capacity.

To add a soil layer, click the 🖤 button.

The table proposed must then be filled out.

The following table describes the soil parameters to be defined for each layer:

| Designation                                                       | Unit | Default<br>value                               | Display condition                | Mandatory<br>value | Local<br>checks                  |
|-------------------------------------------------------------------|------|------------------------------------------------|----------------------------------|--------------------|----------------------------------|
| Name of the layer                                                 | -    | "Layer i"                                      | Always                           | Yes                | -                                |
| Colour of the layer                                               | -    | Default<br>colour                              | Always                           | Yes                | -                                |
| Z <sub>base</sub> : level of layer base                           | m    | 1 m under<br>the base of<br>the above<br>layer | Always                           | Yes                | Strictly<br>descending<br>values |
| <b>P</b> I*: net limit pressure of layer                          | kPa  | 0.00                                           | Always                           | Yes                | > 0                              |
| E <sub>M</sub> : average<br>pressuremeter modulus<br>of the layer | kPa  | 0.00                                           | Always                           | Yes                | > 0                              |
| α: Ménard's rheological<br>coefficient                            | -    | 0.00                                           | EC7 –<br>Standard<br>NF.P 94-261 | Yes                | 0 < α ≤ 1                        |

Table J.6 : Soil layer data

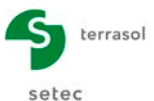

In the case of regulatory framework 'EC7 – Standard NF.P 94-261', a help table for the choice of the  $\alpha$  rheological coefficient is available:

| 🛗 Soil rheologic coefficient s                           | Soil rheologic coefficient selection X |                                |     |                 |      |           |      |                                |     |                                       |           |  |  |  |
|----------------------------------------------------------|----------------------------------------|--------------------------------|-----|-----------------|------|-----------|------|--------------------------------|-----|---------------------------------------|-----------|--|--|--|
| SOIL NATURE                                              | Peat                                   | Clay                           |     | Silt            | Silt |           | Sand |                                | el  | Туре                                  | Rock      |  |  |  |
|                                                          | α                                      | E <sub>M</sub> /p <sub>1</sub> | α   | $E_{\rm M}/p_1$ | α    | $E_M/p_1$ | α    | E <sub>M</sub> /p <sub>1</sub> | α   | - <b>7</b> F                          | α         |  |  |  |
| Overconsolidated<br>or very tight                        |                                        | >16                            | 1   | > 14            | 2/3  | > 12      | 1/2  | > 10                           | 1/3 | Very slightly<br>fractured            | 2/3       |  |  |  |
| Normally<br>consolidated                                 | 1                                      | 9 to 16                        | 2/3 | 8 to 14         | 1/2  | 7 to 12   | 1/3  | 6 to 10                        | 1/4 | Normal                                | 1/2       |  |  |  |
| Underconsolidated<br>weathered and<br>disturbed or loose |                                        | 7 to 9                         | 1/2 | 5 to 8          | 1/2  | 5 to 7    | 1/3  |                                |     | Very fractured<br>– Very<br>weathered | 1/3 - 2/3 |  |  |  |

Figure J.19: EC7 – Standard NF.P 94-261 – Choice of soil rheological coefficient

## J.3.2.3. Data import

The Fondsup module enables to import soil layer data from the Windows<sup>®</sup> clipboard.

## J.3.2.3.1. Data import procedure

These soil "layer" data are imported as follows:

- o prepare/recover an Excel<sup>®</sup> spreadsheet containing the data to be imported;
- o open this spreadsheet and copy the data into the Windows<sup>®</sup> clipboard;
- o open the "Table Modification wizard" 🔩 and click the moort... button;
  - in this wizard, specify the range of rows to be imported. If the first row on the spreadsheet contains column headers, it should be ignored (and import should therefore start on row 2).

| Column 1              | Column 2                                                                                                    | Column 3                                                      | Column 4 |
|-----------------------|----------------------------------------------------------------------------------------------------|---------------------------------------------------------------|----------|
| 0                     | 0                                                                                                    | 0                                                             | (        |
| 5                     | 800                                                                                                    | 80000                                                         | 0,5      |
| 12                    | 1200                                                                                                    | 10000                                                         | 0,3      |
| 30                    | 2500                                                                                                    | 20000                                                         | 0,5      |
| Z <sub>base</sub> v f | 2″                                                                                                    | γα                                                            |          |
| [m] [k                | Pa] [kPa]                                                                                                    |                                                               |          |
| Options               |                                                                                                    |                                                               |          |
|                       | Only the black-font cells will be                                                                                                    | imported                                                      | _        |
|                       | First row to import Row 1 🗸 Last                                                                                                    | row to import Row 4 🗸                                         |          |
|                       | had a black the second and second and the second second seco | while a difference of second an association in the definition | · / ·    |

Figure J.20 : Data import wizard

- click the \_\_\_\_\_ button;
- the table modification wizard then displays the imported data. Click the <u>Close</u> button: the imported soil layers were created with a default name and the values of the parameters imported from the spreadsheet.

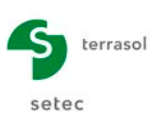

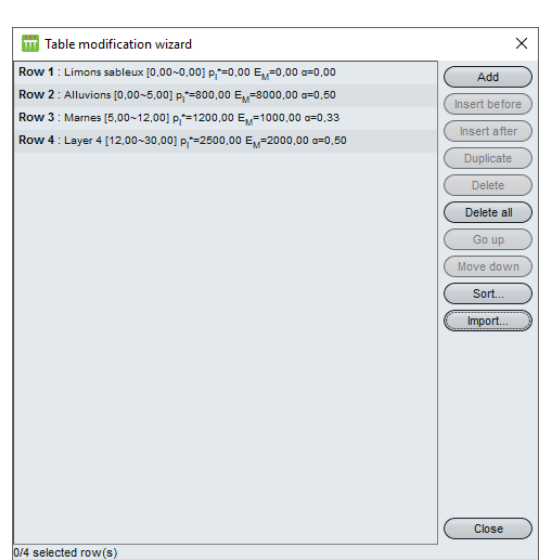

Figure J.21 : Table modification wizard

#### J.3.2.3.2. Format of spreadsheets to be imported

Examples of the spreadsheet formats to be used are given below.

For the two cases mentioned below, the screenshot illustrates the data specific to Fondsup as a function of the regulatory framework, following the order given in the "Soil definition" tab of the application.

Note: not all the data columns have to be filled out (but the  $Z_{\text{base}}$  data, however, is mandatory).

Regulatory framework EC7:

Imported data:  $Z_{\text{base}}$ ,  $p_{I^*}$ ,  $E_M$  and  $\alpha$ .

| 🐹   🛃 🧐    | <b>-</b> (21 - | <del>-</del>       |             |            | C              | lasseur1 - Micro | osoft Excel                               |                                                   |                    |                                                       |                                   | _                         |                               | (  |
|------------|----------------|--------------------|-------------|------------|----------------|------------------|-------------------------------------------|---------------------------------------------------|--------------------|-------------------------------------------------------|-----------------------------------|---------------------------|-------------------------------|----|
| Fichier    | Accuei         | l Insertion        | Mise en pa  | age Formul | les Donnée     | s Révision       | Affichage                                 | Acrobat                                           |                    |                                                       |                                   | ~                         | ? - @                         | 23 |
| Coller     | Å<br>∎ -       | Calibri<br>G I S - | • 11 •      |            |                | Standard ▼       | 👪 Mise en f<br>🐺 Mettre so<br>🛒 Styles de | forme condition<br>ous forme de tab<br>cellules * | nelle *<br>oleau * | Hara Insérer ▼<br>Supprimer ▼<br>Format ▼<br>Cellules | Σ -<br>-<br>-<br>-<br>-<br>-<br>- | Trier et R<br>filtrer * s | echercher et<br>électionner • |    |
| Tresse-pup | E9             |                    | fx          | 54 Mig     | incinente i sa | Hombre 14        |                                           | Style                                             |                    | Centres                                               |                                   | Luin                      |                               | ~  |
|            | Α              | В                  | С           | D          | E              | F                | G                                         | Н                                                 | I                  | J                                                     |                                   | K                         | L                             | E  |
| 1 Zb       | ase            | pl*                | EM          | α          |                |                  |                                           |                                                   |                    |                                                       |                                   |                           |                               |    |
| 2          | 0              | 0                  | 0           | 0          |                |                  |                                           |                                                   |                    |                                                       |                                   |                           |                               |    |
| 3          | 5              | 800                | 80000       | 0.5        |                |                  |                                           |                                                   |                    |                                                       |                                   |                           |                               |    |
| 4          | 12             | 1200               | 10000       | 0.33       |                |                  |                                           |                                                   |                    |                                                       |                                   |                           |                               |    |
| 5          | 30             | 2500               | 20000       | 0.5        |                |                  |                                           |                                                   |                    |                                                       |                                   |                           |                               | -  |
| H I F H    | Feuil1         | Feuil2 Fe          | euil3 🦯 🔁 🦯 |            |                |                  | Ĩ                                         | 4                                                 |                    |                                                       |                                   |                           |                               | 1  |
| Prêt       |                |                    |             |            |                |                  |                                           |                                                   |                    | 10                                                    | 00 % 😑                            |                           |                               |    |

Figure J.22 : Format of spreadsheet to be imported (regulatory framework EC7)

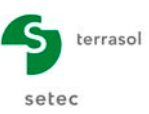

#### Regulatory framework "Fascicule 62":

#### Imported data: $Z_{base}$ , $p_{I^*}$ and $E_M$ .

| 🐹   🛃    | <b>19 -</b> (°   | -   <del>-</del>          |                                                    |                       |                      | С                     | lasseur1 - Micro | osoft Excel                           |                                                     |         |                                                                                       |                                  |       | _        |         | ×       |
|----------|------------------|---------------------------|----------------------------------------------------|-----------------------|----------------------|-----------------------|------------------|---------------------------------------|-----------------------------------------------------|---------|---------------------------------------------------------------------------------------|----------------------------------|-------|----------|---------|---------|
| Fichier  | Accuei           | il Insertion              | Mise en pa                                         | age F                 | Formule              | s Donnée              | s Révision       | Affichage                             | Acrobat                                             |         |                                                                                       |                                  |       | ۵        | ? -     | , 🖻 X   |
| Colle    | ∦<br>  ∎-<br>" ∢ | Calibri<br>G I <u>S</u> ∗ | <ul> <li>▼ 11 ▼</li> <li>■ ▼</li> <li>▲</li> </ul> | А* а*<br>• <u>А</u> • | = =<br>≡ =<br>(≢ \$) | ■ ■<br>■ ■ ▼<br>■ ∞/* | Standard ▼       | i Mise en f<br>Mettre so<br>Styles de | forme condition<br>ous forme de tal<br>e cellules ▼ | nelle 🔻 | ¦tere In<br>In<br>In<br>In<br>In<br>In<br>In<br>In<br>In<br>In<br>In<br>In<br>In<br>I | sérer •<br>upprimer •<br>ormat • | Σ<br> | Trier et | Rechero | ther et |
| Presse-p | apiers 🕞         | F                         | olice                                              | Es.                   | Align                | ement 🛛 🖓             | Nombre 🕞         |                                       | Style                                               |         | C                                                                                     | ellules                          |       | Édit     | on      |         |
|          | L10              | • (*                      | $f_{x}$                                            |                       |                      |                       |                  |                                       |                                                     |         |                                                                                       |                                  |       |          |         | ~       |
|          | А                | В                         | С                                                  | D                     |                      | E                     | F                | G                                     | Н                                                   | 1       |                                                                                       | J                                |       | К        |         | L       |
| 1        | Zbase            | pl*                       | EM                                                 |                       |                      |                       |                  |                                       |                                                     |         |                                                                                       |                                  |       |          |         |         |
| 2        | 0                | 0                         | 0                                                  |                       |                      |                       |                  |                                       |                                                     |         |                                                                                       |                                  |       |          |         |         |
| 3        | 5                | 800                       | 80000                                              |                       |                      |                       |                  |                                       |                                                     |         |                                                                                       |                                  |       |          |         |         |
| 4        | 12               | 1200                      | 10000                                              |                       |                      |                       |                  |                                       |                                                     |         |                                                                                       |                                  |       |          |         |         |
| 5        | 30               | 2500                      | 20000                                              |                       |                      |                       |                  |                                       |                                                     |         |                                                                                       |                                  |       |          |         | -       |
|          | ▶ Feuil1         | Feuil2 / Fe               | euil3 🦯 🖏 🦯                                        |                       |                      |                       |                  | I                                     | 4                                                   |         |                                                                                       |                                  |       |          |         | ▶ [     |
| Prêt     |                  |                           |                                                    |                       |                      |                       |                  |                                       |                                                     |         | <b>   </b>                                                                            | 🗆 🛄 100                          | % (   | )        |         | -÷ "    |

Figure J.23 : Format of spreadsheet to be imported (regulatory framework "Fascicule 62")

The data checks are the same as those mentioned in Table J.8.

In certain cases, if the imported values do not correspond to the checks ( $P_1^*$  and  $E_M$  strictly positive or  $\alpha$  between 0 excluded and 1 included), Fondsup will display the tab with a red cross Soil definition to warn the user that the imported data do not correspond to the values expected by the application.

## J.3.3. "Load" tab

This tab is used to input the various load cases applied to the foundation.

The global forces and moments applied to the footing for each load case must be expressed at the centre of the base of the footing.

In the case of regulatory framework EC7 – Standard NF.P 94-261, one must define whether the load case is defined by (design values):

- $Q_d$  and  $\delta_d$  or
- $Q_{v,d}$  and  $Q_{h,d}$ .

In the case of regulatory framework "Fascicule 62", one must define whether the load case is defined by:

- Q and  $\delta$  or
- $Q_v$  and  $Q_h$ .

The data to be input vary according to the type of load case chosen, as well as the regulatory framework. It is necessary to input at least one load case (with at least one force or moment value other than zero).

For each load case, the values of  $(Q_d, M_{B,d}, M_{L,d}, Q_{v,d}, Q_{h,d})$  for regulatory framework EC7, or the values of  $(Q, M_B, \text{ and } M_L)$  for regulatory framework "Fascicule 62", shall meet the following criteria:

- for each load case, the division of M<sub>B</sub> (and M<sub>L</sub> in the case of a square or rectangular foundation) by the vertical resultant of the load shall be strictly less than the halflength, the half-width or the half-diameter of the foundation (depending on the shape of the foundation).
- for each load case, either the values of Q,  $Q_v$  and  $Q_h$  are other than zero, or the values of  $M_B$  or  $M_L$  are other than zero.

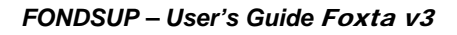

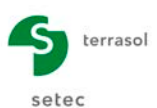

| Designation                                                                                                    | Unit                                              | Default<br>value | Display condition                                   | Mandatory<br>value | Local<br>checks |
|----------------------------------------------------------------------------------------------------|---------------------------------------------------|------------------|-----------------------------------------------------|--------------------|-----------------|
| $\mathbf{Q}_{d}$ (EC7) or $\mathbf{Q}$ ("Fascicule<br>62"): Resultant force<br>expressed at centre of<br>foundation base (design<br>value)                                | kN or<br>kN/ml if<br>continuous<br>foundation     | 0.0              | Load case "With $\mathbf{Q}_{d}$ and $\delta_{d}$ " | Yes                | -               |
| $\delta_d$ (EC7) or $\delta$ ("Fascicule 62"): Angle of the load to the vertical (design value)                                                                           | o                                                 | 0.0              | Load case "With $Q_d$ and $\delta_d$ "              | Yes                | -               |
| $\mathbf{Q}_{v,d}$ (EC7) or $\mathbf{Q}_v$<br>("Fascicule 62"): vertical<br>force expressed at centre<br>of foundation base (design<br>value)                             | kN or<br>kN/ml if<br>continuous<br>foundation     | 0.0              | Load case "With $Q_{v,d}$ and $Q_{h,d}$ "           | Yes                | -               |
| $\mathbf{Q}_{h,d}$ (EC7) or $\mathbf{Q}_h$<br>("Fascicule 62"):<br>horizontal force expressed<br>at centre of foundation<br>base (design value)                           | kN or<br>kN/ml if<br>continuous<br>foundation     | 0.0              | Load case "With $Q_{v,d}$ and $Q_{h,d}$ "           | Yes                | -               |
| $\mathbf{M}_{B,d}$ (EC7) or $\mathbf{M}_{B}$<br>("Fascicule 62"): value of<br>moment along the width of<br>foundation, expressed at<br>foundation base (design<br>value)  | kN.m or<br>kN.m/ml if<br>continuous<br>foundation | 0.0              |                                                     | Yes                | -               |
| $\mathbf{M}_{L,d}$ (EC7) or $\mathbf{M}_{L}$<br>("Fascicule 62"): value of<br>moment along the length<br>of foundation, expressed<br>at foundation base (design<br>value) | kN.m                                              | 0.0              | Square or<br>rectangular<br>foundation              | Yes                | -               |
| <b>Combination</b> of load cases                                                                                                    | -                                                 | -                | EC7 – Standard<br>NF.P 94-261                       | Yes <sup>(1)</sup> | -               |

Table J.7 :Data concerning load cases

# $^{(1)}$ $\,$ The possible combinations are as follows:

- SLS Quasi-permanent;
- SLS Characteristic;
- ULS Fundamental;
- ULS Accidental;
- ULS Seismic.

A help diagram is available by clicking the 2 button:

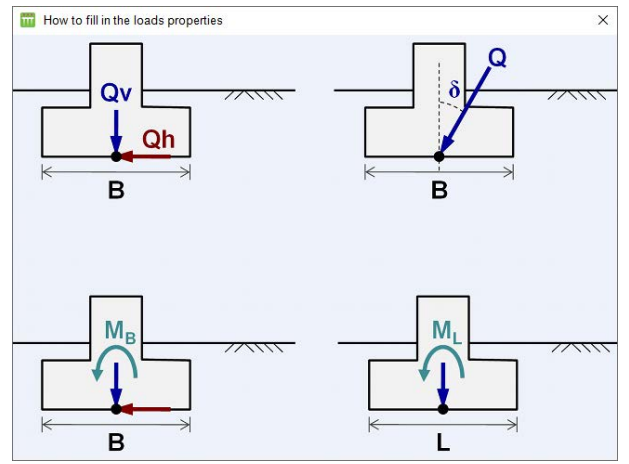

Figure J.24: Help diagram: How to fill in the loads properties

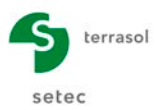

#### J.3.4. Calculations and results

## J.3.4.1. Calculation

The calculation can be started from any tab, provided that the tabs have been correctly filled out, that is when they are all marked with a green tick (for example: Soil definition).

They are displayed with a red cross (for example: Solidefinition) until they are correctly filled out (data missing or not conforming to the expected values).

To start the calculation, click the V Start calculation button.

To display the calculation results, click the **See** results button.

#### J.3.4.2. Results

The following window can be used to choose the type of results to be displayed. Fondsup provides numerical results only:

- formatted results;
- results table.

| Results             | Calculated : 2 seconds ago (Calculation date : Sep 29, 2016 4:42:21 PM)                                                                                                    | Back to the data          |
|---------------------|----------------------------------------------------------------------------------------------------|---------------------------|
| - Numerical results | Cakulated: 2 seconds ago (Cakulation date : Sep 29, 2016 4:42:21 PM)         Image: Second ago (Cakulation date : Sep 29, 2016 4:42:21 PM)         Image: Second ago (Cakulation date : Sep 29, 2016 4:42:21 PM)         Image: Second ago (Cakulation date : Sep 29, 2016 4:42:21 PM)         Image: Second ago (Cakulation date : Sep 29, 2016 4:42:21 PM)         Image: Second ago (Cakulation date : Sep 29, 2016 4:42:21 PM)         Image: Second ago (Cakulation date : Sep 29, 2016 4:42:21 PM)         Image: Second ago (Cakulation date : Sep 29, 2016 4:42:21 PM)         Image: Second ago (Cakulation date : Sep 29, 2016 4:42:21 PM)         Image: Second ago (Cakulation date : Sep 29, 2016 4:42:21 PM)         Image: Second ago (Cakulation date : Second ago (Cakulation date : Sep 29, 2016 4:42:21 PM)         Image: Second ago (Cakulation date : Sep 29, 2016 4:42:21 PM)         Image: Second ago (Cakulation date : Second ago (Cakulation date : Second ag | <b>4</b> Back to the data |
|                     |                                                                                                    |                           |

Figure J.25 : Results window

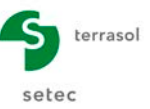

#### J.3.4.2.1. Formatted numerical results

The formatted numerical results contain:

- a reminder of the data: design options, general parameters, soil layer characteristics, geometry of the foundation, embedment parameters, soil characteristics and foundation soil class;
- the results values for each load case: equivalent embedment depth  $D_e$  (m) and bearing capacity factor  $k_{\rm p};$
- for each load case, in the case of regulatory framework EC7:
  - > a reminder of the loads values
  - the verification of the bearing capacity and tilting, with the following intermediate design values:
    - o eccentricity of the load along B (and as applicable along L) (m);
    - effective supporting surface A' (m<sup>2</sup>);
    - equivalent limit pressure p<sub>le</sub> (kPa);
    - o calculation height Hr (m);
    - reduction coefficient idb (= $i_{\delta\beta}$ );
    - $\circ$  initial stress q<sub>0</sub> at the base of the foundation (kPa);
    - net ultimate stress  $q_u$  (kPa);
    - Regulatory framework EC7:
      - global weighting factor F;
      - the resultant of the initial stress under the foundation R<sub>0</sub> (kN);
      - the design value for the net soil resistance design value R<sub>v,d</sub> (kN);
      - verification of the bearing capacity. This is satisfactory if the following condition is met: Q<sub>v,d</sub> – R<sub>0</sub> < R<sub>v,d</sub>
      - verification of tilting. This consists in checking that the "compressed" surface under the footing remains greater than or equal to:
        - ✓ 100% for the SLS-QP combinations;
        - ✓ 75% for the SLS-CARAC combinations;
        - $\checkmark$  10% for the ULS combinations.
    - Regulatory framework "Fascicule 62":
      - Reference stress q<sub>ref</sub> (kPa);
      - For comparison: the allowable stresses at ULS and SLS.
  - calculation of settlements (only for the SLS-QP combinations in regulatory framework EC7), with the following intermediate design values:
    - the lambda\_c and lambda\_d form factors;
    - $\circ~$  the equivalent moduli E1, E2, E3,5, E6,8, E9,16 and the Ec and Ed (kPa) moduli;
    - o the initial stress at the base of the foundation  $s_{v0}$  (kPa);
    - $\circ$  the volumetric part of the settlement s<sub>c</sub> (mm);
    - $\circ$  the deviatoric part of the settlement s<sub>d</sub> (mm);
    - the total settlement at 10 years (mm).

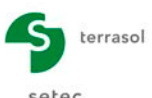

| Copy all Copy only the selection                                                                                                    |                                                                                                    |
|----------------------------------------------------------------------------------------------------|----------------------------------------------------------------------------------------------------|
| Programme FondSup v2.1.0 (c) TERRASOL 2016                                                                                                    | Case of regulatory framework                                                                                                    |
| File : Z:\Logiciel TS\02 - Foxta\Example\EX4MPLE 1\Example 1[FS].resu                                                                                                    | EC7 – Standard NF.P 94-261                                                                                                    |
| Calcul réalisé le : 29/09/2016 à 17h03<br>by : Terrasol                                                                                                    |                                                                                                    |
|                                                                                                    | RESULTATS DU CALCUL                                                                                                    |
| Paramètres de calcul :<br>- calcul basé sur des paramètres issus du pressiomètre de Ménard<br>- calcul selon la norme NF P 94 261 - 6C7<br>- profils de pl® et EM définis par couche             | Valeurs valables pour tous les cas de charge :<br>Hauteur d'encastrement equivalente De 1.75<br>Facteur de portance kp 0.96                          |
| Base de la fondation Zd -2.00<br>Toit du terrain initial Zini 0.00<br>Toit du terrain final Zini 0.00<br>Fondation rectangulaire :<br>Argeurg 3.00<br>Dongueur L 4.00                            | Cas de charge nº : 001 - Combinaison ELS-QP<br>Charge verticale V.d 3500.00<br>Charge verticale V.d 3500.00<br>Moment Wb.d 0.00<br>Moment V J.d 0.00 |
| Caractéristiques du sol (données utilisateur)                                                                                                    | PORTANCE ET RENVERSEMENT                                                                                                    |
| Classe du sol de fondation : aroiles et limons                                                                                                    | Excentricité de la charge selon B 0.00                                                                                                    |
| Type de comportement : parfaitement cohérent<br>Roide volumique moven du sol au desus de 7d = 18.00                                                                                              | Excentricité de la charge selon L 0.00<br>Surface d'assise effective A' 12.00                                                                        |
| Coefficient rheologique du sol de fondation 0.45                                                                                                    | Pression limite équiv. Ple 915.77<br>Hauteur de calcul Hr 4.50                                                                                       |
| 01 -5.00 800.00 8000.00                                                                                                    | Coefficient réducteur idb 1.00                                                                                                    |
| 02 -12.00 1200.00 10000.00<br>03 -30.00 2500.00 20000.00                                                                                                    | Contrainte ultime nette qu 883.04                                                                                                    |
| Discrétisation des couches (Paramètres du calcul)                                                                                                    | Facteur de pondération global F 2.76                                                                                                    |
| Pas du calcul 0.50                                                                                                    | intiale sous la fondation RO 432.00                                                                                                    |
| couche point cote pl° EM                                                                                                    | valeur de Calcul de l'erfort de<br>résistance nette du terrain Rv,d 3839.30                                                                          |
| 01         1         0.00         800.00         8000.00           01         2         -0.50         800.00         8000.00           01         3         -1.00         800.00         8000.00 | Portance : $V_1d - R0 < RV_1d \implies 0K!$<br>Excentricité : Surface comprimée = $100\% \implies 0K!$                                               |
| L 01 4 -1 50 800.00 8000.00<br>ense : Terrasol Project : Formation / Portance d'une semelle superficielle                                                                                        | TASSEMENTS                                                                                                    |
|                                                                                                    | Coefficient Lambda_c 1.13<br>Coefficient Lambda_d 1.26<br>Modules équivalents :                                                                      |
| Cas de charge nº : 003                                                                                                    |                                                                                                    |
| Charge verticale V 4700.00<br>Charge horizontale H 400.00<br>Moment Mb 600.00<br>Moment Ml : 600.00                                                                                              |                                                                                                    |
| CONTRAINTES ADMISSIBLES                                                                                                    |                                                                                                    |
| Excentricité de la charge selon 8 0.13<br>Excentricité de la charge selon L 0.13                                                                                                    |                                                                                                    |
| Pression limite équiv. Ple 915.77                                                                                                    |                                                                                                    |
| Hauteur de calcul Hr 4.50                                                                                                    |                                                                                                    |
| Contrainte initiale q0 36.00                                                                                                    | Case of regulatory framework                                                                                                    |
| Contrainte ultime nette qu 777.46                                                                                                    | "Fascicule 62"                                                                                                    |
| Contrainte de référence qréf 457.29                                                                                                    |                                                                                                    |
| A comparer à :<br>Contrainte adm ELU 406.73<br>Contrainte adm ELS 283.15                                                                                                    |                                                                                                    |
| TASSEMENTS                                                                                                    |                                                                                                    |
| Coefficients de forme :<br>Coefficient Lambda_C 1.13<br>Coefficient Lambda_d 1.26                                                                                                    |                                                                                                    |
| Modules équivalents :<br>Module E1 8000.00<br>Module E2 8000.00<br>Module E3,5 10000.00<br>Module E6,8 12857.14<br>Module E9,16 20000.00                                                         |                                                                                                    |
| Module Ec 8000.00<br>Module Ed 9387.22                                                                                                    |                                                                                                    |
| Contrainte initiale sv0 36.00                                                                                                    |                                                                                                    |
| Tassements (mm):                                                                                                    |                                                                                                    |
| Part volumique sc 5.04<br>Part déviatorique sd 8.77<br>Tassement total 10 ans 13.81                                                                                                    |                                                                                                    |

Figure J.26 : Formatted results

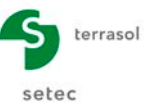

#### J.3.4.2.2. Results table

The results table displays the same results as those detailed for the formatted results in the previous chapter (although with fewer intermediate results visible).

#### For regulatory framework EC7:

- The load case number;
- The load combination;
- Q<sub>v,d</sub>: design value of the vertical component of the applied load (kN);
- >  $\delta_d$ : design value of the angle of the applied load with respect to the vertical (°);
- $\triangleright$  e<sub>B,d</sub>: design value of the eccentricity of the load along B with respect to the centre of the foundation (m);
- e<sub>L,d</sub>: design value of the eccentricity of the load along L with respect to the centre of the foundation (m);
- R<sub>v,d</sub>: design value of net soil resistance under the foundation (kN);
- R<sub>0</sub>: value of the weight of the volume of soil situated above the base of the foundation after the works (kN);
- > Verification of bearing capacity (using the formula indicated in the previous chapter);
- > Verification of tilting (using the criteria indicated in the previous chapter);
- > Total settlement at 10 years in mm (calculated only for SLS-QP type combinations).

| Results                 | Export A Back to the index |                          |                       |                         |                         |                          |                        |          |         |            |  |  |  |  |  |
|-------------------------|----------------------------|--------------------------|-----------------------|-------------------------|-------------------------|--------------------------|------------------------|----------|---------|------------|--|--|--|--|--|
| Number of the load case | Combination                | Q <sub>v,d</sub><br>[kN] | δ <sub>d</sub><br>[°] | e <sub>B,d</sub><br>[m] | e <sub>L,d</sub><br>[m] | R <sub>v,d</sub><br>[kN] | R <sub>0</sub><br>[kN] | Punching | Tilting | Settlement |  |  |  |  |  |
| 1                       | SLS-Quasi-per              | 3500,00                  | 0,00                  | 0,00                    | 0,00                    | 3840,00                  | 432,00                 | Ok       | Ok      | 13.7       |  |  |  |  |  |
| 2                       | SLS-Character              | 3000,00                  | 4,76                  | 0,17                    | 0,17                    | 2810,00                  | 432,00                 | Ok       | Ok      | -          |  |  |  |  |  |
| 3                       | ULS-Fundame                | 4700,00                  | 4,86                  | 0,13                    | 0,13                    | 4830,00                  | 432,00                 | Ok       | Ok      | -          |  |  |  |  |  |
| 4                       | ULS-Accidental             | 4700,00                  | 7,28                  | 0,21                    | 0,21                    | 4770,00                  | 432,00                 | Ok       | Ok      | -          |  |  |  |  |  |
| 5                       | ULS-Seismic                | 4700,00                  | 9,66                  | 0,26                    | 0,26                    | 3640,00                  | 432,00                 | Invalid  | Ok      | -          |  |  |  |  |  |

Figure J.27: Results table – Regulatory framework EC7

For regulatory framework "Fascicule 62":

- The load case number;
- q<sub>ref</sub>: reference stress under the foundation (kPa);
- q<sub>ULS</sub>: allowable stress at ULS (kPa);
- $\succ$  q<sub>SLS</sub>: allowable stress at SLS (kPa);
- Settlement under q<sub>ref</sub> in mm.

| Results                 |                           |                           |                           |                    |  |  |  |  |  |  |
|-------------------------|---------------------------|---------------------------|---------------------------|--------------------|--|--|--|--|--|--|
| Number of the load case | q <sub>ref</sub><br>[kPa] | q <sub>ULS</sub><br>[kPa] | q <sub>SLS</sub><br>[kPa] | Settlement<br>[mm] |  |  |  |  |  |  |
| 1                       | 2,920E02                  | 4,500E02                  | 3,120E02                  | 9,920E00           |  |  |  |  |  |  |
| 2                       | 3,070E02                  | 4,080E02                  | 2,840E02                  | 8,310E00           |  |  |  |  |  |  |
| 3                       | 4,570E02                  | 4,070E02                  | 2,830E02                  | 1,380E01           |  |  |  |  |  |  |
| 4                       | 5,110E02                  | 3,860E02                  | 2,690E02                  | 1,380E01           |  |  |  |  |  |  |
| 5                       | 5,410E02                  | 3,660E02                  | 2,560E02                  | 1,380E01           |  |  |  |  |  |  |

Figure J.28 : Results table – Regulatory framework "Fascicule 62"

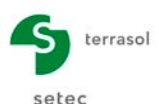

# J.4. Calculation example: bearing capacity and settlement of a foundation footing

This example deals with the case of a 3 m x 4 m shallow rectangular foundation resting on a multilayer soil. It aims at illustrating:

- the verification of bearing capacity and tilting of the footing under various load combinations;
- the calculation of settlements under permanent loading.

We will first of all use the Fondsup module, which can meet the objectives of the exercise by direct application of standard NF P 94 261, which is the implementation standard of Eurocode 7 for shallow foundations.

Subsequently, we will use the TASPLAQ module which, in addition to calculating settlement, can handle more complex situations, such as interaction between neighbouring footings or the influence of a neighbouring backfill.

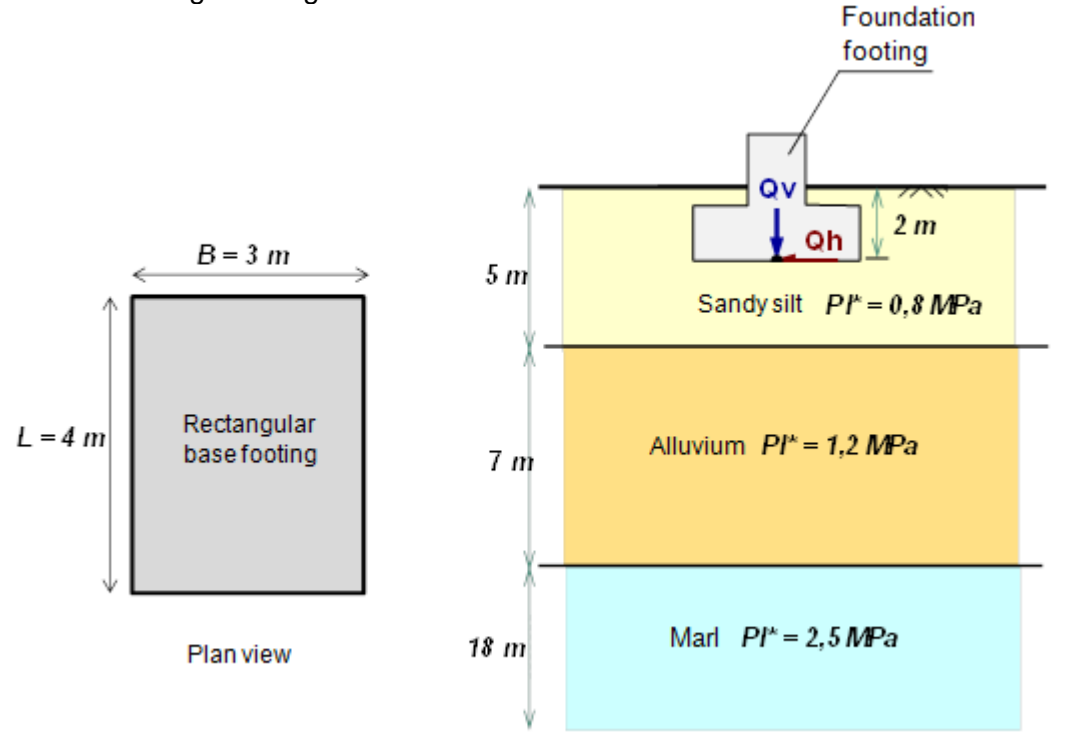

# J.4.1. Processing with the Fondsup module

Double-click the Foxta icon to start the programme, choose the type of login and the required language then click the OK button.

# J.4.1.1. Data input

When the application opens, Foxta proposes:

- o creating a new project;
- o opening an existing project;
- o automatically opening your latest project used.

In the case of this example:

- o select creation of a new project with the New project radio-button;
- click the OK button.

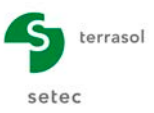

#### New project wizard

#### "File" frame

- Fill out the project path by clicking the \_\_\_\_\_ button.
- Give the project a name and save it.

# "Project" frame

- Give the project a title.
- Enter a project number.
- Complete with a comment if necessary.
- Leave the "Use the soil database" box unticked (we will not use the database in this example) and click the Next button.

| m New project wizard      | и ×                                                    |
|---------------------------|--------------------------------------------------------|
| -                         | New project                                            |
| File path (*) : oNFoxtav3 | 3\setup Exemples\J - Fondsup EN\Example 1 _ Step 1.fxp |
| Project                   |                                                        |
|                           |                                                        |
| Project title (*) :       | Example 1                                              |
| Project number (*) :      | Fonsup / Tasplaq                                       |
| Comments :                |                                                        |
|                           |                                                        |
|                           |                                                        |
|                           |                                                        |
|                           |                                                        |
| (*) These fields are requ | uired Use the soil database Back Next                  |

# New project wizard: choice of modules

Select the Fondsup and Tasplaq modules, then click the Create button.

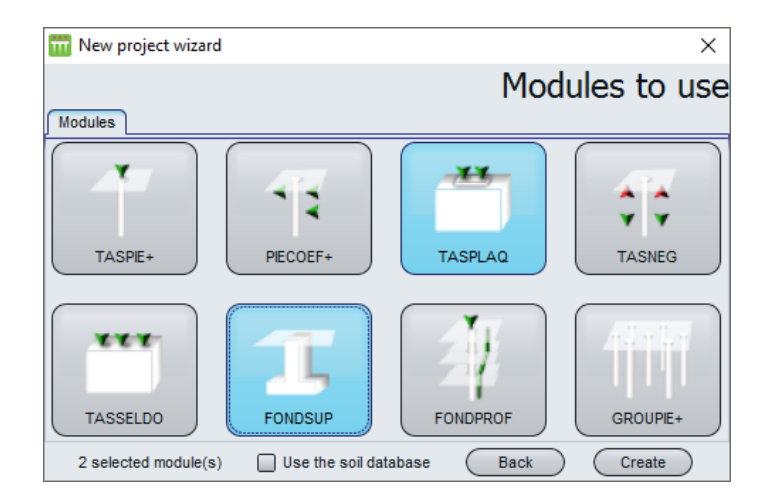

The Tasplaq data input window then appears. This module will only be used in the second part of the calculations. First of all switch to the Fondsup module by clicking the corresponding icon in the top-right of the window

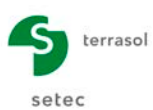

# J.4.1.2. "Parameters" tab

This tab concerns the general calculation parameters.

| o Parameters          | Coau                                                                   |                             | <b>O</b>        |
|-----------------------|------------------------------------------------------------------------|-----------------------------|-----------------|
| - Calculation contaxt |                                                                        |                             | General setting |
| Calculation context   | Regulatory framework                                                   | EC 7 - NF.P 94-261 standard | ~               |
|                       | Design method                                                          | From pressuremeter results  | ~               |
|                       | Data processing                                                        | Processing by layers        | ~               |
|                       | Calculation step (m)                                                   |                             | 0,50 🗘          |
| - Foundation geometry |                                                                        |                             |                 |
|                       | Base shape                                                             | Rectangular foundation      | ~               |
|                       | Length L (m)                                                           |                             | 4,00 🗘          |
|                       | Width B (m)                                                            | :                           | 3,00 🗘          |
| Anchor parameters     |                                                                        |                             |                 |
|                       | Initial GL elevation $\boldsymbol{Z}_{ini}\left(\boldsymbol{m}\right)$ |                             | 0.00 🗘          |
|                       | Final GL elevation $\boldsymbol{Z}_{fin}\left(\boldsymbol{m}\right)$   |                             | 0,00 🗘          |
|                       | Foundation base level $\boldsymbol{Z}_d$ (m)                           |                             | -2,00           |
| Embankment proximity  | 2                                                                      |                             |                 |
|                       |                                                                        | Calculation                 |                 |

# "Calculation context" frame

- Regulatory framework: EC 7 - Standard NF P 94-261. •
- Design method:

•

- From pressuremeter results. Processing by layers.
- Data processing: Calculation step (m): 0.50 m. •

Note: Processing by layers presupposes prior definition of a "geotechnical" model with a set of characteristic values (E<sub>M</sub>, PI\*) assumed to be homogeneous for each layer (see chapter J.3.1.1.2).

#### "Foundation geometry" frame

- Base shape: Rectangular foundation.
- Length L (m): 4.00 m. •
- Length B (m): 3.00 m.

#### "Anchor parameters" frame

- Initial groundlevel Z<sub>ini</sub> (m): 0.00.
- Final groundlevel Z<sub>fin</sub> (m): 0.00.
- Foundation base level  $Z_d$  (m): -2.00. •

#### "Embankment proximity" frame

There is no embankment in proximity to the foundation in this example. Leave the corresponding box "unticked".

To move to the next tab, either click the name of the "Soil definition" tab, or the button.

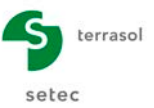

## J.4.1.3. "Soil definition" tab

This tab concerns the definition of the soil layers.

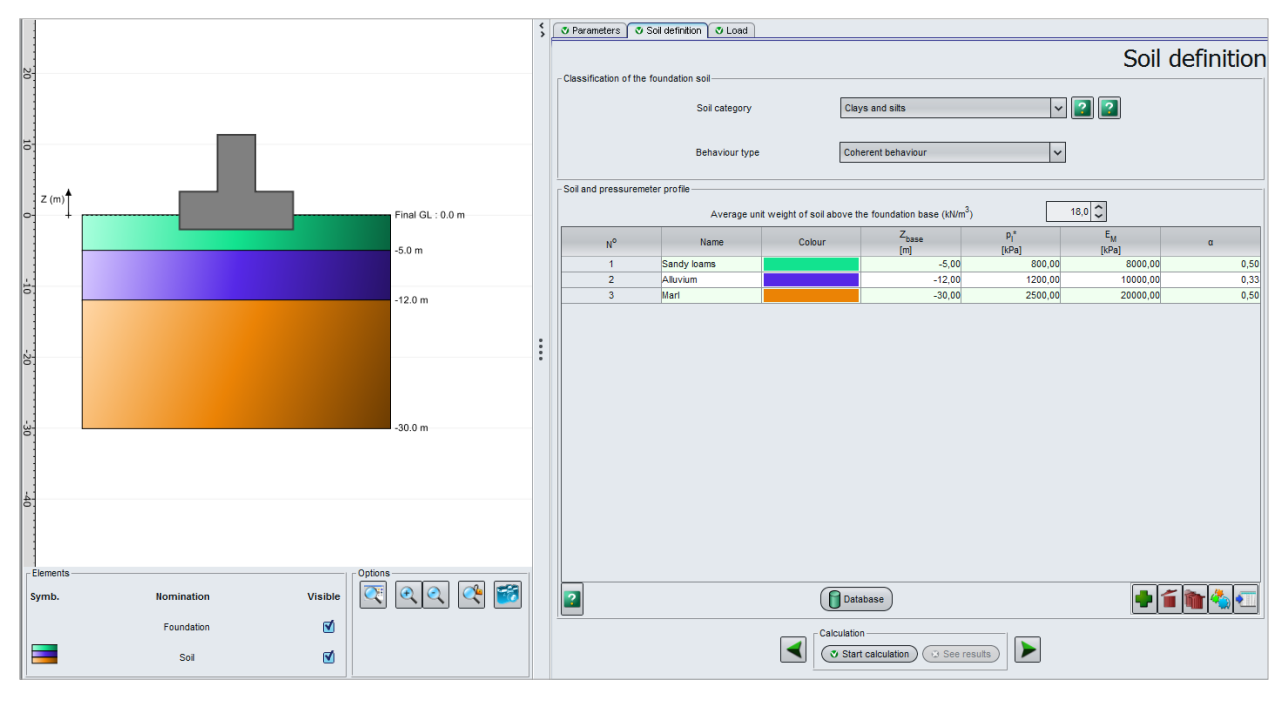

#### "Classification of the foundation soil" frame

Here the conventional foundation soil category is filled out. In the case of a heterogeneous soil, the user must choose the "dominant" category of the soil in which the foundation is embedded. This choice affects the calculation of the bearing capacity coefficient  $k_p$  (or  $k_c$  in the case of a calculation using static penetrometer tests). In this example, the chosen category is "Clays and silts".

- Soil category: Clays and silts
- Behaviour type: Cohesive behaviour

#### "Soil and pressuremeter profile" frame

First of all, the value of the average unit weight of the soil above the foundation base must be filled in. This value is used to calculate the initial stress at the base of the foundation before and after works, which affects the settlement and bearing capacity calculation. In this example, the proposed value is  $18 \text{ kN/m}^3$ .

Then click the 🗣 button to create each of the layers.

For the various soil layers, input:

- Base level of layer Z<sub>base</sub> (m).
- Average limit pressure value  $p_1^*$  (kPa).
- Average pressuremeter modulus value  $E_M$  (kPa).
- Average rheological coefficient value  $\alpha$  (no unit).

| Name       | Z <sub>base</sub> (m) | p <sub>l</sub> * (kPa) | E <sub>M</sub> (kPa) | α (-) |
|------------|-----------------------|------------------------|----------------------|-------|
| Sandy silt | -5                    | 800                    | 8000                 | 0.50  |
| Alluvium   | -12                   | 1200                   | 10000                | 0.33  |
| Marls      | -30                   | 2500                   | 20000                | 0.50  |

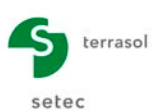

# J.4.1.4. "Loading" tab

This tab is used to fill out all the load cases applied to the footing.

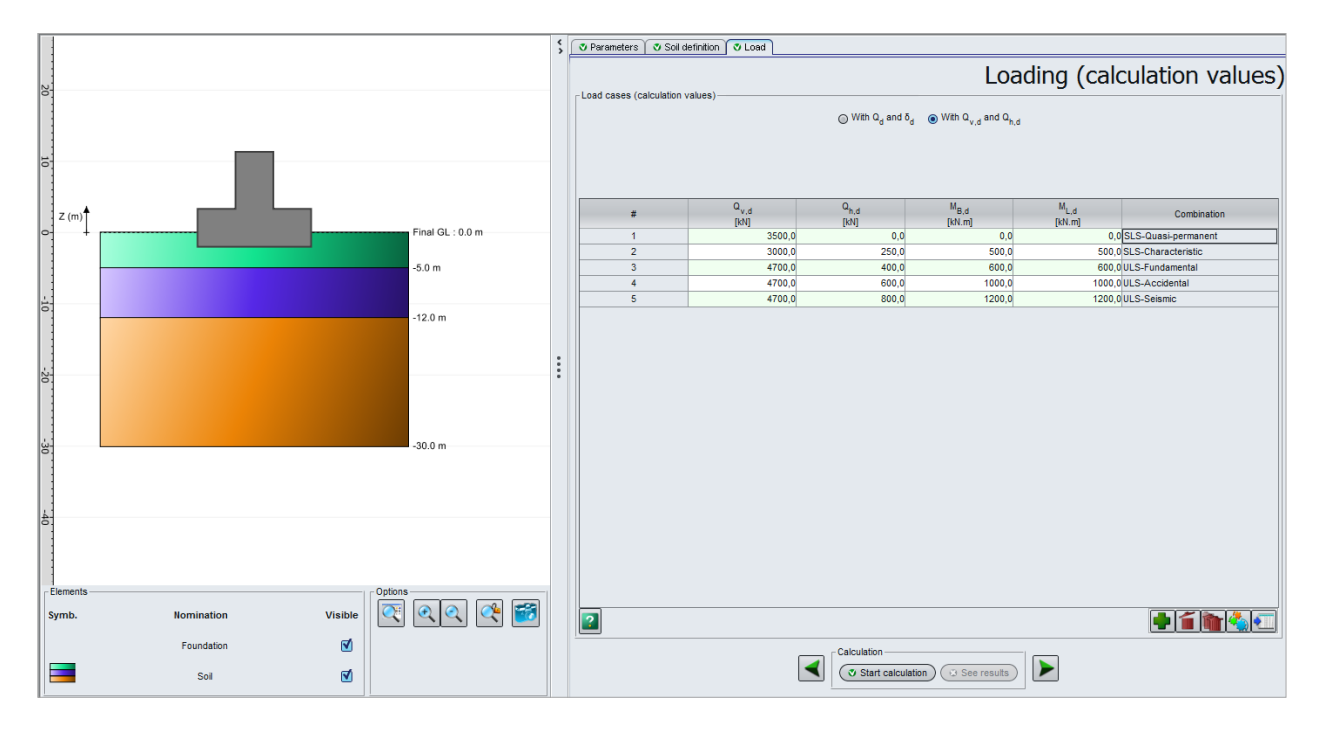

Tick the box "with  $Q_{v,d}$  and  $Q_{h,d}$ ": this means that the load applied to the footing must be broken down, for each load case, into the vertical and horizontal components.

The loads are to be entered as "design values" as defined in the Eurocodes. In other words, the loads to be input are assumed to be already weighted.

Caution: the global forces and moments applied to the footing must be expressed at the centre of the base of the footing.

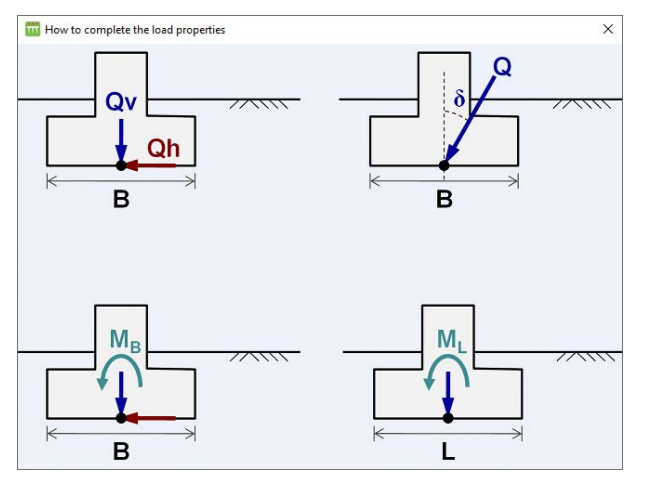

For each load case, the following should be filled out:

- Design value of the vertical force Q<sub>v,d</sub> (kN);
- Design value of the horizontal force Q<sub>h,d</sub> (kN);
- Design value of the moment along B M<sub>B,d</sub> (kN.m);
- Design value of the moment along L M<sub>L,d</sub> (kN.m);
- Type of design combination: SLS-QP, SLS-CARAC, ULS-FOND, ULS-ACC or ULS-SEISMIC.

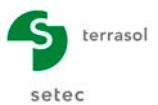

The first row is created automatically by Fondsup. Click the 🗣 button to create each additional load case.

| Case n° | Q <sub>v,d</sub><br>(kN) | Q <sub>h,d</sub><br>(kN) | М <sub>в,d</sub><br>(kN.m) | M <sub>L,d</sub><br>(kN.m) | Combination  |          |  |
|---------|--------------------------|--------------------------|----------------------------|----------------------------|--------------|----------|--|
| 1       | 3500                     | 0                        | 0                          | 0                          | SLS-QP       |          |  |
| 2       | 3000                     | 250                      | 500                        | 500                        | SLS-CARAC    |          |  |
| 3       | 4700                     | 400                      | 400                        | 600                        | 600          | ULS-FOND |  |
| 4       | 4700                     | 600                      | 1000                       | 1000                       | ULS-ACC      |          |  |
| 5       | 4700                     | 800                      | 1200                       | 1200                       | ULS-SISMIQUE |          |  |

## J.4.1.5. Calculation and results

#### J.4.1.5.1. Calculation

Until the tabs are correctly filled out, the button used to start the calculation is shown with a red cross: Start calculation.

Once all the data have been correctly input, the <u>Start calculation</u> button becomes active and is available from all the tabs. Clicking this button will start the calculation.

#### J.4.1.5.2. Results

To access the results, click the See results button.

| File Project | 2.<br>, III III III III                                              |                    |
|--------------|----------------------------------------------------------------------|--------------------|
|              | Calculated: 1 second ago (Calculation date: Sep 29, 2016 5:33:07 PM) | A Back to the data |
|              | Formatiad results                                                    |                    |

#### Formatted numerical results

This file reports the calculation data and details all the intermediate parameters used in the calculation, according to the rules and conventions of the regulatory framework chosen (here standard NF P 94 261).

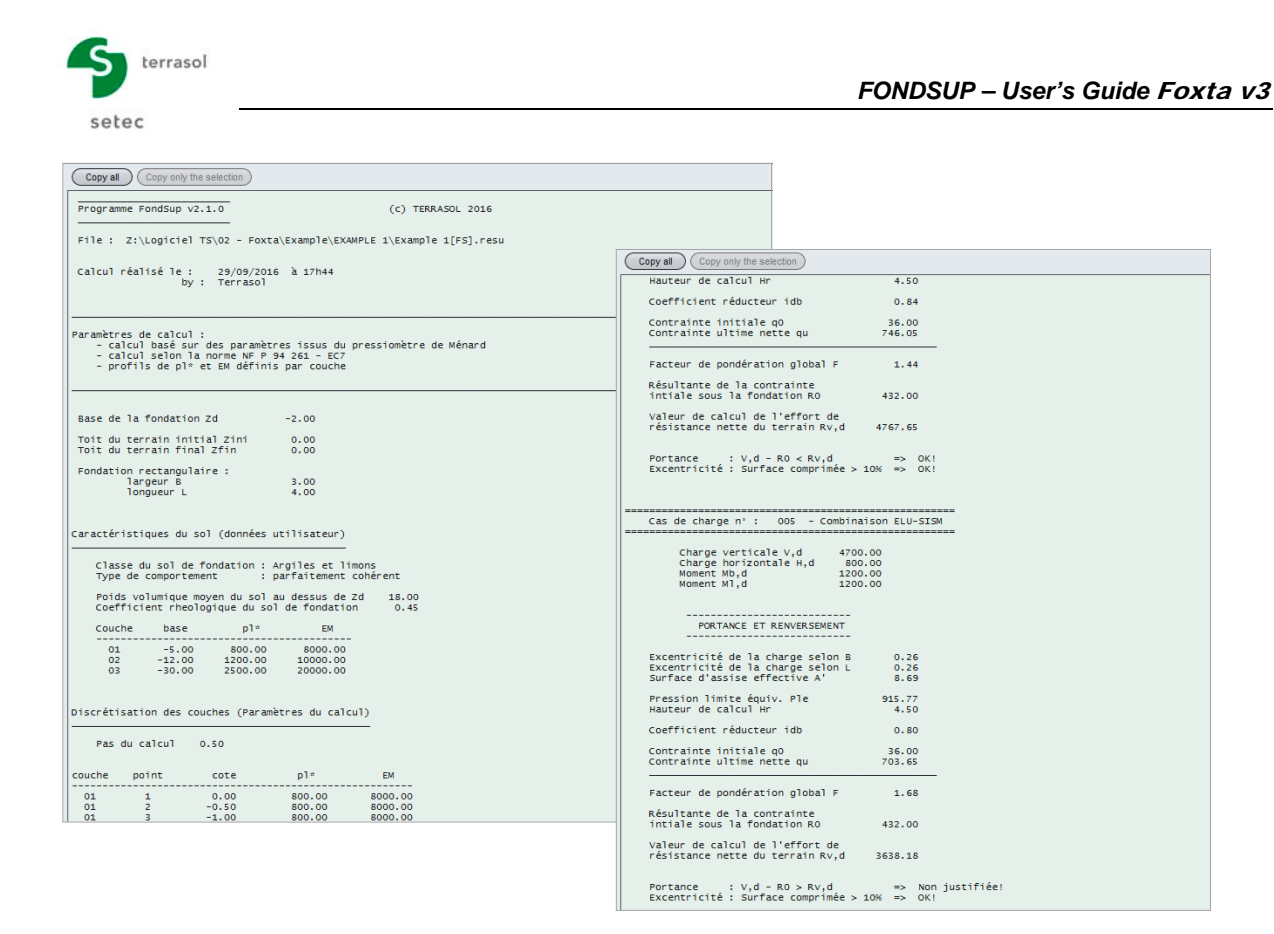

#### Results tables

This table gives a summary of the main calculation results to be used for the design of the footing.

| Results                 |                       |                          |                       |                         |                         |                          |                        |          |         |            |  |  |  |
|-------------------------|-----------------------|--------------------------|-----------------------|-------------------------|-------------------------|--------------------------|------------------------|----------|---------|------------|--|--|--|
| Number of the load case | Combination           | Q <sub>v,d</sub><br>[kN] | δ <sub>d</sub><br>['] | e <sub>B,d</sub><br>[m] | e <sub>L,d</sub><br>[m] | R <sub>v.d</sub><br>[kN] | R <sub>0</sub><br>[kN] | Punching | Tilting | Settlement |  |  |  |
|                         | 1 SLS-Quasi-permanent | 3500,00                  | 0,00                  | 0,00                    | 0,00                    | 3840,00                  | 432,00                 | Ok       | Ok      | 13.7       |  |  |  |
|                         | 2 SLS-Characteristic  | 3000,00                  | 4,76                  | 0,17                    | 0,17                    | 2810,00                  | 432,00                 | Ok       | Ok      | -          |  |  |  |
|                         | 3 ULS-Fundamental     | 4700,00                  | 4,86                  | 0,13                    | 0,13                    | 4830,00                  | 432,00                 | Ok       | Ok      | -          |  |  |  |
|                         | 4 ULS-Accidental      | 4700,00                  | 7,28                  | 0,21                    | 0,21                    | 4770,00                  | 432,00                 | Oh       | Ok      | -          |  |  |  |
|                         | 5 ULS-Seismic         | 4700,00                  | 9,66                  | 0,26                    | 0,26                    | 3640,00                  | 4,2,00                 | Invalid  | Ok      | -          |  |  |  |

This example shows the following results:

- $\Rightarrow$  Settlement of 13.7 mm under load SLS-QP;
- ⇒ Tilting checked for all load cases;
- $\Rightarrow$  Bearing capacity checked for load cases 1 to 4.
- $\Rightarrow$  For case n°5, the bearing capacity is not checked (insufficient soil resistance).

The result obtained for load case 5 leads to propose an increase:

- $\Rightarrow$  Of the footing dimensions;
- $\Rightarrow$  and/or of the embedment depth.

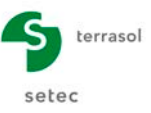

## J.4.2. Processing in TASPLAQ

We now propose repeating the previous calculation for the SLS-QP and SLS-CARAC calculations using the TASPLAQ module.

Open the TASPLAQ module by clicking the TASPLAQ button.

## J.4.2.1. Calculation under SLS-QP load

#### J.4.2.1.1. "Parameters" tab

This tab contains 4 different frames. Input the data shown on the following screenshot.

| 🛛 Parameters       | 🗴 Layers 🚺 😳 Plate 🚺 👁 Deactivation 🗍 👁 Distributed loads 🍸 🖉 Linear loads 🗍 🥸 Point loads 🏹 Mesh                                                                                                    |                  |
|--------------------|----------------------------------------------------------------------------------------------------|------------------|
|                    |                                                                                                    | General settings |
| - General mode     |                                                                                                    |                  |
|                    | 2 dimensions     Axisymmetry     2 dimensions     Plane deformation                                                                                                    |                  |
| Framework          |                                                                                                    |                  |
|                    | $\begin{array}{c c} X\rho\left(m\right) & Y\rho\left(m\right) & \theta_{\rho}\left(^{\prime}\right) \\ \hline \\ Plate location & \hline \\ 0.00 & 0 & 0.0 & 0 \\ \hline \\ Z\rho\left(m\right) \\ \hline \\ Plate elevation & \hline \\ -2.00 & \hline \\ \\ Project symmetries & \underline{None} & \checkmark \end{array}$ |                  |
| Plate/support inte | rface                                                                                                    |                  |
|                    | Unsticking threshold (LPa) 0 3<br>Plastification threshold (LPa) 800 3<br>Unsticking/automatic plastification                                                                                                    |                  |
| Modify advan       | ced parameters                                                                                                    |                  |
|                    |                                                                                                    |                  |
|                    |                                                                                                    |                  |
|                    | Calculation (See results)                                                                                                    |                  |

#### "General mode" frame:

As the model studied is three-dimensional,

• Click the "3 dimensions" radio-button.

#### "Framework" frame:

In this example, the local coordinates system for the plate representative of the footing is considered to be identical to the global coordinates system of the model. The point (0,0) represents the "bottom-left" corner of the model.

• Position of the plate:

| X <sub>p</sub> (m) | Y <sub>p</sub> (m) | θ <sub>p</sub> (°) |  |  |
|--------------------|--------------------|--------------------|--|--|
| 0.00               | 0.00               | 0.00               |  |  |

It is possible to place and tilt the geometrical coordinates system of the model in any way (following help diagram).

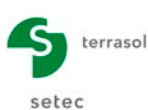

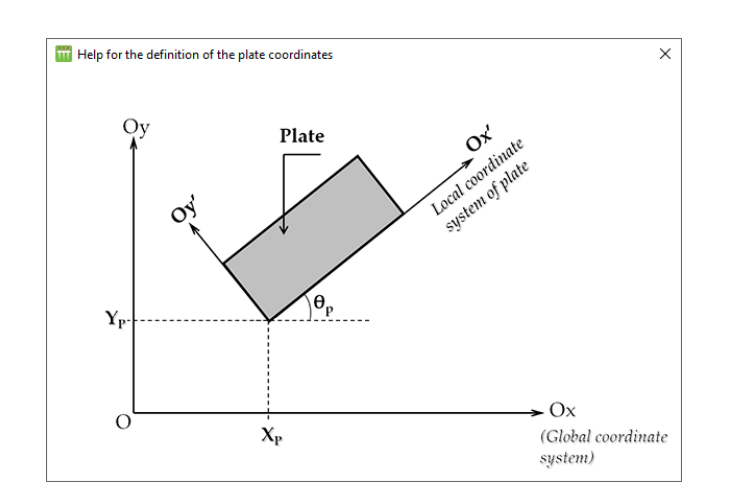

- Plate elevation:  $Z_p$  (m) = -2.00 (reference level = level of the base of the footing).
- Project symmetry: None

In Tasplaq, it is possible to define axes of symmetry in order to simplify certain modelling operations (which could have been the case here, but we chose not to use them).

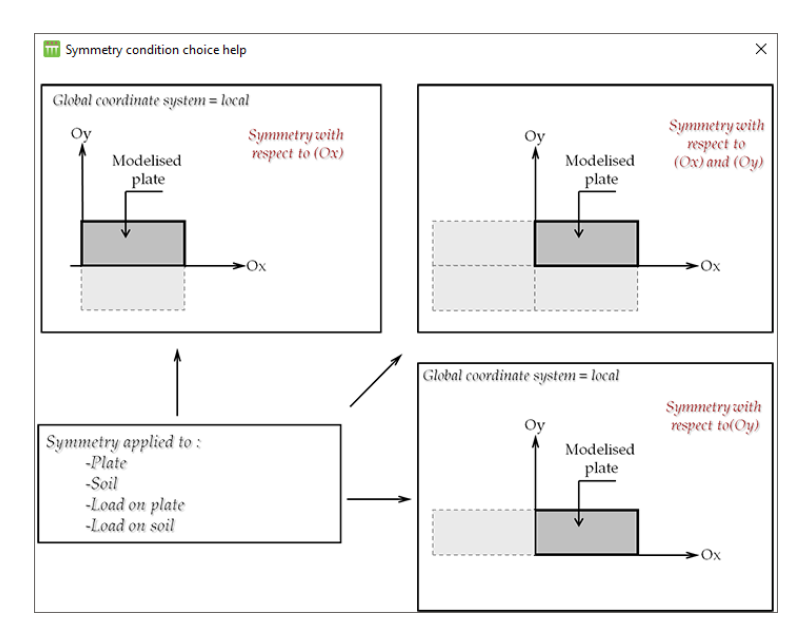

"Plate/support interface" frame:

This frame is used to activate automatic management of the unsticking and plastification criteria with user-defined criteria. The following values are proposed.

| Unsticking threshold (kPa)          | 0      |
|-------------------------------------|--------|
| Plastification threshold (kPa)      | 800    |
| Unsticking/automatic plastification | Ticked |

To move to the next tab, click either the name of the "Layers" tab, or the button.

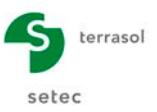

# J.4.2.1.2. "Layers" tab

|          | File     | Project ?  |          |                                                                        |    |                     |                                         |                                           |              |                          |                            |                     |         | I           |
|----------|----------|------------|----------|------------------------------------------------------------------------|----|---------------------|-----------------------------------------|-------------------------------------------|--------------|--------------------------|----------------------------|---------------------|---------|-------------|
|          | Z (m)    |            |          |                                                                        | \$ | Parameters          | Cayers                                  | 🕈 Plate 🔪 🕄                               | Deactivation | Distributed loads 🕇 💐 Li | near loads 🛛 💐 Point I     | oads 🛛 💐 Mesh       |         |             |
| •        |          |            |          |                                                                        |    | - Soil lavers defin | ition                                   |                                           |              |                          |                            |                     | Lay     | ers data    |
|          |          |            | F        | Reference elevation : -2.0 m                                           |    | N°                  | N                                       | lame                                      | Colour       | Z <sub>base</sub><br>[m] | E <sub>soil</sub><br>[kPa] | v                   | Slope-x | Slope-y     |
| ώ-       |          |            |          | 5.0 m                                                                  |    | 1                   |                                         | Layer 1                                   |              | -5,00                    | 1,60E04                    | 0,33                | 0,000   | 0,000       |
|          |          |            |          |                                                                        |    | 2                   |                                         | Layer 2                                   |              | -12,00                   | 3,00E04                    | 0,33                | 0,000   | 0,000       |
| -10      |          |            |          | 12.0 m                                                                 |    |                     |                                         |                                           |              |                          |                            |                     |         |             |
| <u>.</u> | 1        |            |          |                                                                        |    |                     |                                         |                                           |              |                          |                            |                     |         |             |
|          |          |            |          |                                                                        |    |                     |                                         |                                           |              |                          |                            |                     |         |             |
| -20      |          |            |          |                                                                        | :  |                     |                                         |                                           |              |                          |                            |                     |         |             |
|          |          |            |          |                                                                        |    |                     |                                         |                                           |              |                          |                            |                     |         |             |
| 5        |          |            |          |                                                                        |    | ?                   |                                         |                                           |              | Database                 |                            |                     | •1      | <b>1 4</b>  |
|          | -        |            |          |                                                                        |    | - Initial stress    |                                         |                                           |              |                          |                            |                     |         |             |
| 30       |          |            |          | 30.0 m                                                                 |    |                     | Rapport E <sub>ur</sub> /E <sub>C</sub> | stress (kPa)<br><sub>)</sub> (sans unité) | ) 3,0        | 00 0                     | Uefinition d'un mod        | ule de rechargement |         |             |
|          | -        |            |          |                                                                        |    | External loads of   | in soil                                 |                                           |              |                          |                            |                     |         |             |
|          | Elements |            |          | - Options                                                              |    | Activate ex         | ternal loads                            |                                           |              |                          |                            |                     |         |             |
| s        | Symb.    | Nomination | Visible  | 🔍 0.0 🔍 🗃                                                              |    | 2                   | 2                                       |                                           |              |                          |                            |                     | •       | <b>1</b> 43 |
|          |          | Soil       | <b>I</b> | Top view Top view (local)                                              |    |                     |                                         |                                           |              | Calculation              |                            |                     |         |             |
| [        |          | Mesh/Plate | ۷        | <ul> <li>Side view, Oyz plane</li> <li>Side view, Oxz plane</li> </ul> |    |                     |                                         |                                           |              | Start calculation        | ) 😳 See results            |                     |         |             |

## "Soil layers definition" frame:

Click the 🗣 button to create each soil layer.

The data to be input are specified below. The deformation modules proposed were chosen from the correlation  $E = k \times E_M/\alpha$ , with k =1 as an initial approach. The subject of this part of the exercise is precisely to adjust the value of "k" to obtain settlements comparable to those calculated previously with the Fondsup module.

| Name    | Z <sub>base</sub> (m) | E <sub>soil</sub> (kPa) | ν    | Slope-x | Slope-y |
|---------|-----------------------|-------------------------|------|---------|---------|
| Layer 1 | -5.0                  | 1.60E+04                | 0.33 | 0       | 0       |
| Layer 2 | -12.0                 | 3.00E+04                | 0.33 | 0       | 0       |
| Layer 3 | -30.0                 | 4.00E+04                | 0.33 | 0       | 0       |

 Initial stress at surface: 36 kPa (corresponding to the unit weight of the soil of 18 kN/m<sup>3</sup> above the base of the foundation).

"External loads on soil" frame:

• Activate external loads: unticked.

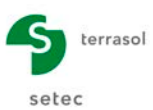

#### J.4.2.1.3. "Plate" tab

In this example, we only model the base of the footing, which is homogeneous and continuous. To define its characteristics, one just has to define a single zone covering the entire model: i.e. from Xmin = 0 to Xmax = 3 m along Ox and from Ymin = 0 to Ymax = 4 m along Oy.

| Ē       | ile Pi        | ∰ <del>v</del><br>roject | <b>?</b> ~  |      | 2       |           |             |       |    |                     |                  |             |            |           |              |            |           |            |                  |       |       | II          |
|---------|---------------|--------------------------|-------------|------|---------|-----------|-------------|-------|----|---------------------|------------------|-------------|------------|-----------|--------------|------------|-----------|------------|------------------|-------|-------|-------------|
| 4       |               |                          |             |      |         |           |             |       | \$ | 🛛 Parameters 🖉      | Layers 🗸 🗸 Pi    | late 🛛 😻 De | activation | 🛛 Distrib | uted loads ) | 💐 Linear I | oads 📢    | 9 Point lo | ads 🛛 😍 Mesh     |       |       |             |
| S       |               |                          |             |      |         |           |             |       |    | Plate mechanical cl | naracteristics — |             |            |           |              |            |           | Μ          | 1echani          | cal ( | chara | cteristics  |
| -4      |               |                          |             |      |         |           |             |       |    | Area #              | Xmin             |             | Xmax       |           | Ymin         |            | Ymax      |            | Eplate           |       | v     | h           |
|         |               |                          |             |      |         |           |             |       |    | 1                   | (n)              | 0,00        | Lind       | 3,00      | [m]          | 0,00       | Lind      | 4,00       | (KPa)<br>3,00E07 |       | 0,00  | [n]<br>1,00 |
| ω.<br>5 |               |                          |             |      |         |           |             |       |    |                     |                  |             |            |           |              |            |           |            |                  |       |       |             |
|         |               |                          |             |      |         |           |             | _     |    |                     |                  |             |            |           |              |            |           |            |                  |       |       |             |
| ω-      |               |                          |             |      |         |           |             |       |    |                     |                  |             |            |           |              |            |           |            |                  |       |       |             |
|         |               |                          |             |      |         |           |             |       |    |                     |                  |             |            |           |              |            |           |            |                  |       |       |             |
| 2.5     |               |                          |             |      |         |           |             |       |    |                     |                  |             |            |           |              |            |           |            |                  |       |       |             |
|         |               |                          |             |      |         |           |             |       |    |                     |                  |             |            |           |              |            |           |            |                  |       |       |             |
| ~-      |               |                          |             |      |         |           |             |       |    |                     |                  |             |            |           |              |            |           |            |                  |       |       |             |
|         |               |                          |             |      |         |           |             |       |    |                     |                  |             |            |           |              |            |           |            |                  |       |       |             |
| 5       |               |                          |             |      |         |           |             |       | :  |                     |                  |             |            |           |              |            |           |            |                  |       |       |             |
|         |               |                          |             |      |         |           |             |       | :  |                     |                  |             |            |           |              |            |           |            |                  |       |       |             |
|         |               |                          |             |      |         |           |             |       |    |                     |                  |             |            |           |              |            |           |            |                  |       |       |             |
|         |               |                          |             |      |         |           |             |       |    |                     |                  |             |            |           |              |            |           |            |                  |       |       |             |
| 0       |               |                          |             |      |         |           |             |       |    |                     |                  |             |            |           |              |            |           |            |                  |       |       |             |
| 0.      |               |                          |             |      |         |           |             |       |    |                     |                  |             |            |           |              |            |           |            |                  |       |       |             |
| 0-      | Y (m          |                          |             |      |         |           |             |       |    |                     |                  |             |            |           |              |            |           |            |                  |       |       |             |
|         |               | X (m)                    |             |      |         |           |             |       |    |                     |                  |             |            |           |              |            |           |            |                  |       |       |             |
|         |               |                          |             |      |         |           |             |       |    |                     |                  |             |            |           |              |            |           |            |                  |       |       |             |
| Elen    | -0.5<br>tents | ò                        | 0.5         | i 1. | 5 2     | - Options | 2.5         | 3 3.5 |    |                     |                  |             |            |           |              |            |           |            |                  |       |       |             |
| Sym     | ıb.           | Nor                      | mination    | ,    | /isible | Q         | •           | . 🔇 🗃 |    |                     |                  |             |            |           |              | 1          |           |            |                  |       |       |             |
|         |               | Plate                    | boundaries  |      |         |           |             |       |    |                     |                  |             |            |           |              | J          |           |            |                  |       |       |             |
|         |               | Dis                      | abled areas |      | -       | () Top    | 1010        |       |    |                     |                  |             |            |           | ulation      | -          |           | -          |                  |       |       |             |
|         |               | UISI                     | uo.ou urodă |      | _ \     | () Тор    | view (local |       |    |                     |                  |             |            |           | Start calcul | ation      | s See res | suits      |                  |       |       |             |

#### "Plate mechanical characteristics" frame:

The base of the footing is assumed to be 1 m thick.

| Group | Xmin<br>(m) | Xmax<br>(m) | Ymin<br>(m) | Ymax<br>(m) | E <sub>plate</sub><br>(kPa) | ν    | h (m) |
|-------|-------------|-------------|-------------|-------------|-----------------------------|------|-------|
| 1     | 0           | 3           | 0           | 4           | 3.00E+07                    | 0.00 | 1.00  |

The choice of a nil Poisson's ratio is explained by the hypothesis of a footing made of reinforced concrete. In reality, as we are only here interested in the displacement calculations, the choice of the value of the Poisson's ratio has little influence on the result.

#### J.4.2.1.4. "Deactivation" tab

In this example, there are no elements to be deactivated, as the plate representative of the footing is solid and rectangular.

#### J.4.2.1.5. "Distributed loads" tab

There are no distributed loads to be defined in this step.

#### J.4.2.1.6. "Linear loads" tab

There are no linear loads to be defined in this step.

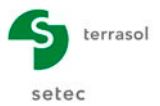

## J.4.2.1.7. "Point loads" tab

Here we define the vertical load applied to the footing: Fz = 3500 kN (combination SLS-QP). This is to be applied to the centre of the footing, i.e. at X = 1.50 m and Y = 2.00 m.

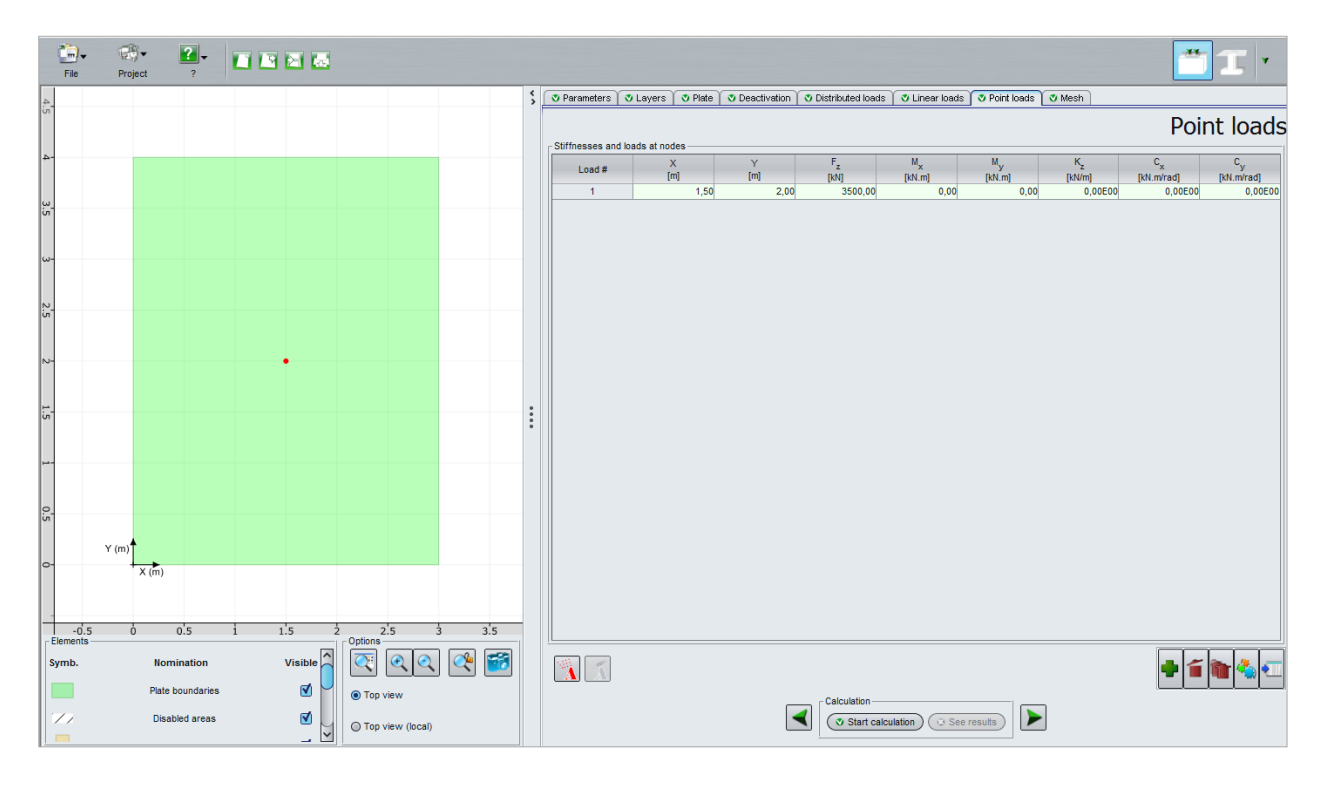

# J.4.2.1.8. "Mesh" tab

We choose to run the calculation with a mesh of  $10 \times 10$  elements. To do this, we propose choosing a maximum step of 1 m with the definition of two refinement zones along X and Y, enabling a step of 0.3 m to be obtained along X and 0.4 m along Y.

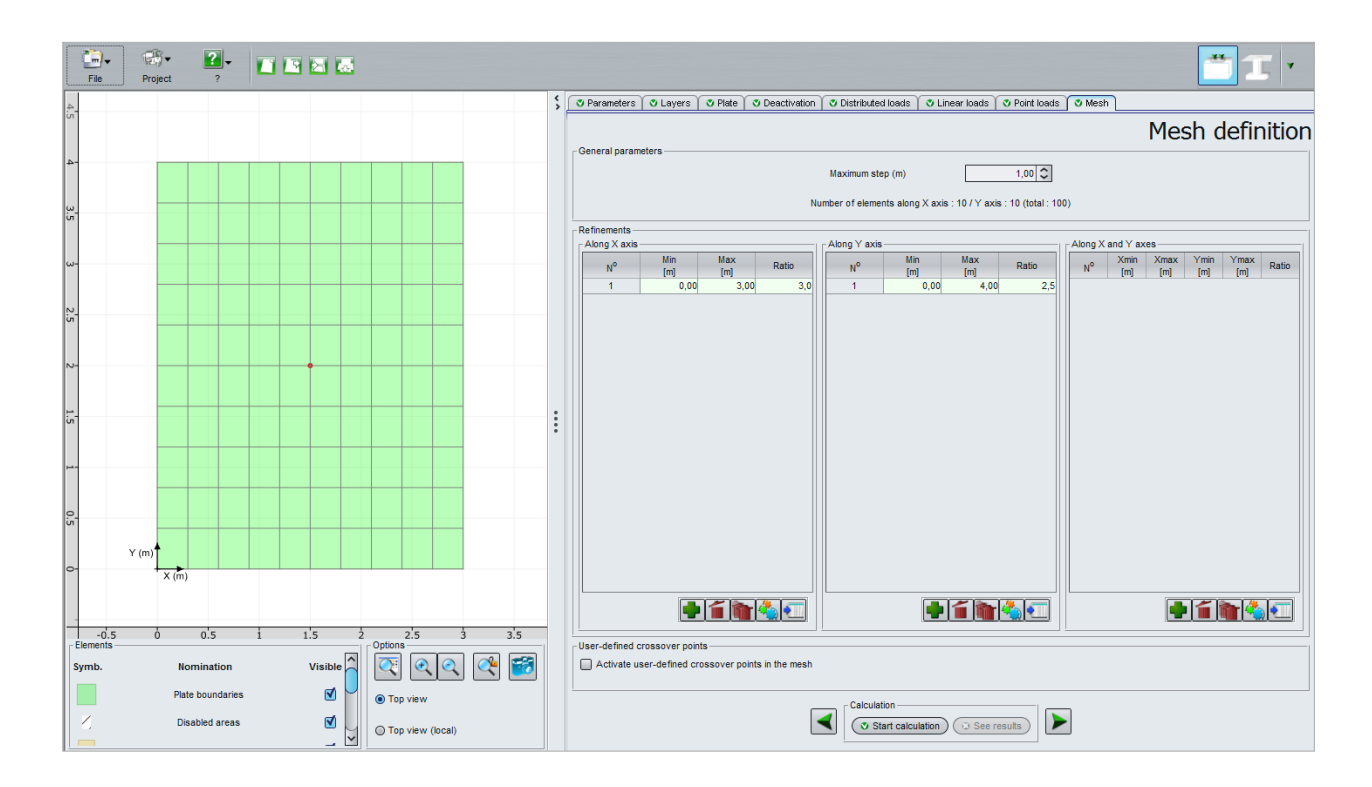

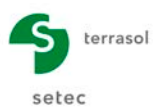

## J.4.2.1.9. Calculation and results

## **Calculation**

Click the Start calculation button.

A window shows the progress of the calculation engine. Click the Close button to close this window at the end of the calculation.

To access the results in the form of tables and graphics, click the See results button:

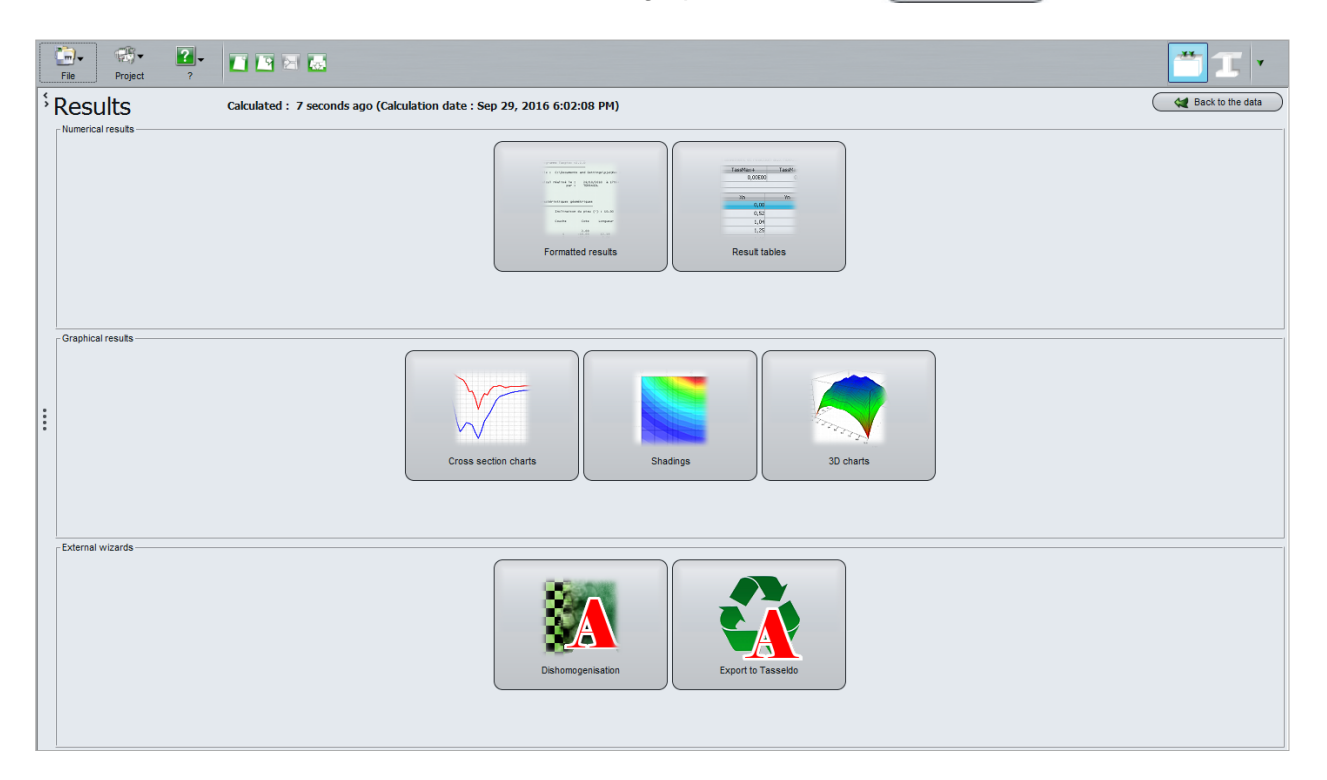

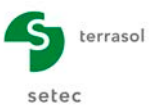

## **Results**

#### Graphic results

Click the "3D charts" button: by default the deflection of the plate is displayed:

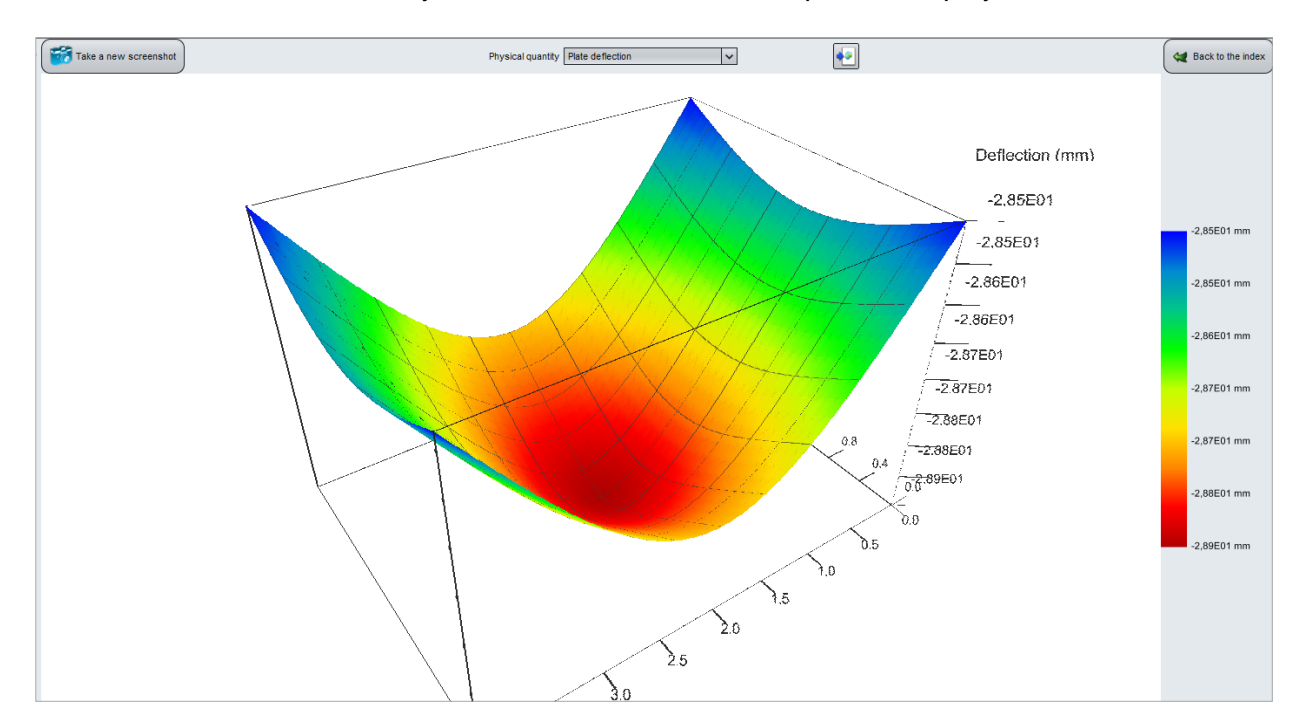

The maximum deflection of the plate (in the centre) is 2.9 cm.

The minimum deflection value (in the corners) is 2.85 cm: plate settlement is therefore virtually uniform over the entire plate (rigid footing).

Note: the deflection of the plate and the settlement of the soil are identical for this example (no separation).

Click the ( 🕊 Back to the index ) button and click the "Cross-section charts" button.

"Plate deflection" cross-section along X with:

Section 1 (and 2) at Y = 2.00 m (j: 6): Max. deflection of 2.9 cm at X = 1.50 m

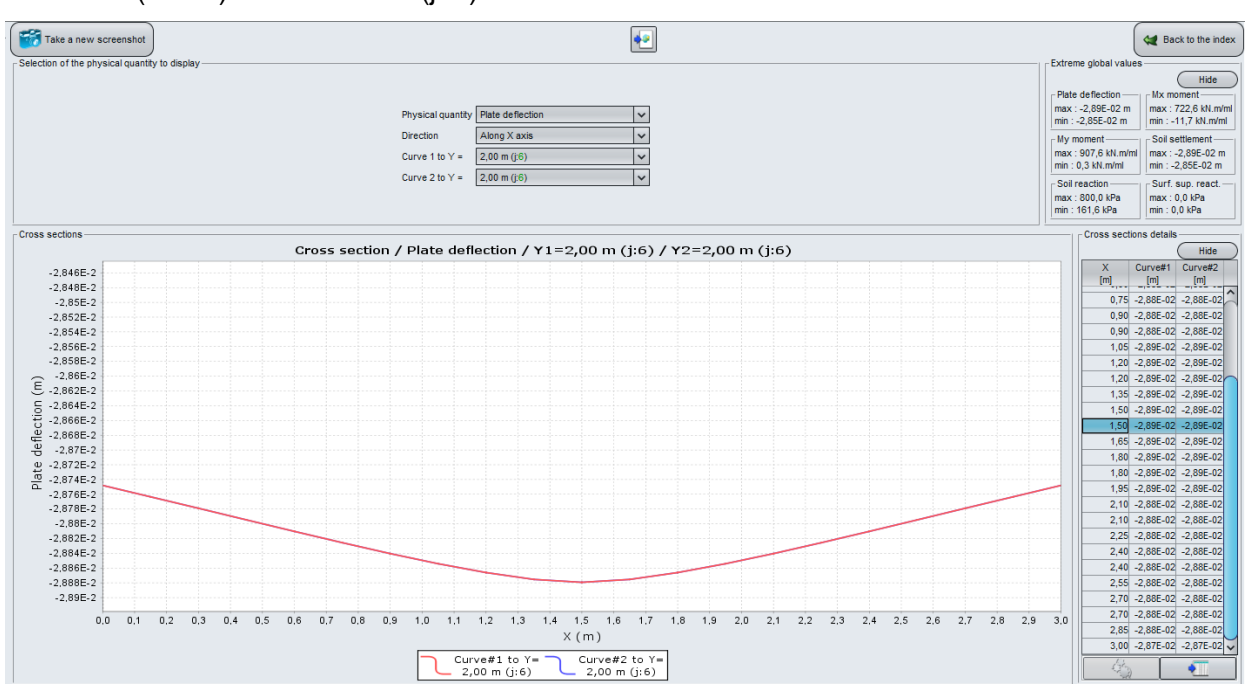

June 2016 edition - Copyright @ Foxta v3 - 2011

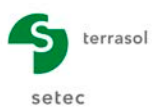

This cross-section confirms the previous observations: virtually uniform deflection, with maximum value in the centre of the plate of 2.9 cm.

The settlement obtained in the Tasplaq module is about 2.1 times higher than that previously calculated by Fondsup. The pressuremeter method used in Fondsup is empirical and gives results closely in line with the settlements actually observed. We will thus adjust the soil moduli E so as to obtain equal settlements between the elastic (Tasplaq) and pressuremeter (Fondsup) methods. For this, we choose k = 2.1 (E = 2.1 x E<sub>M</sub>/ $\alpha$ ).

# J.4.2.1.10. Adjustment of soil moduli

# "Layers" tab

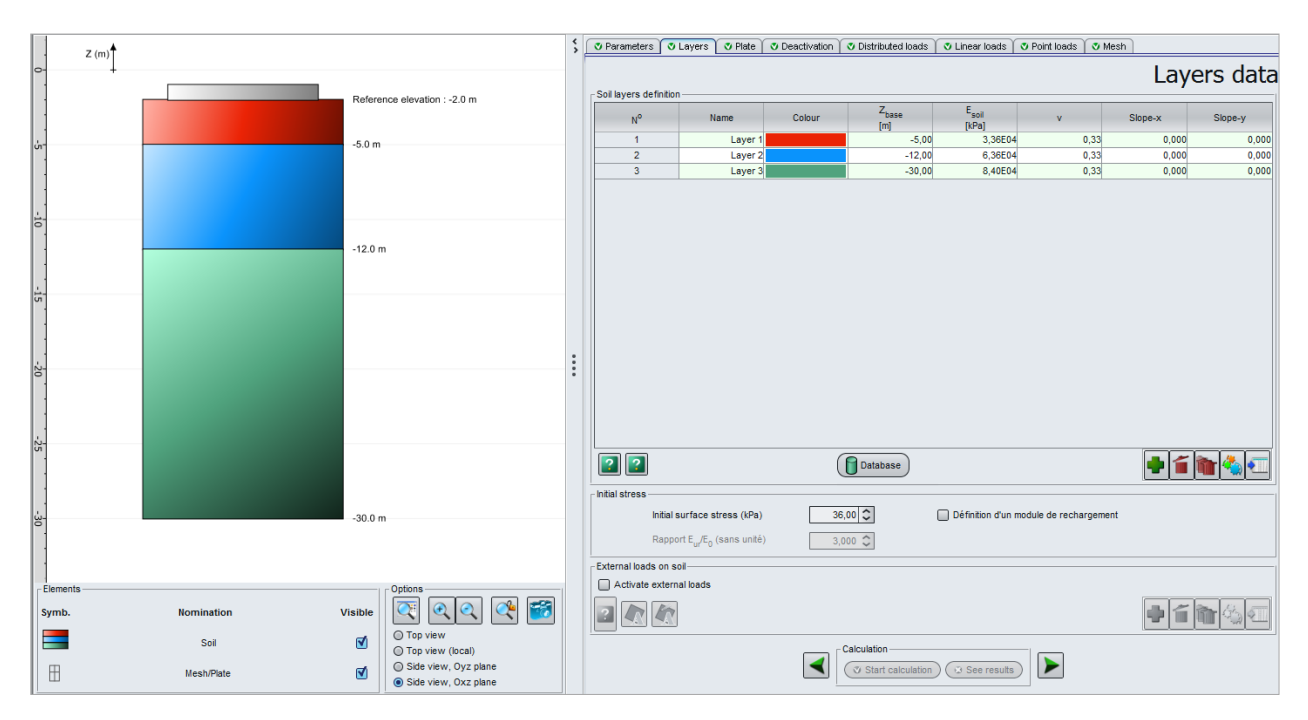

The data to be input (modified modulus values) are as follows:

| Name    | Z <sub>base</sub> (m) | E <sub>soil</sub> (kPa) | ν    | Slope-x | Slope-y |
|---------|-----------------------|-------------------------|------|---------|---------|
| Layer 1 | -5.0                  | 3.36E+04                | 0.33 | 0       | 0       |
| Layer 2 | -12.0                 | 6.36E+04                | 0.33 | 0       | 0       |
| Layer 3 | -30.0                 | 8.40E+04                | 0.33 | 0       | 0       |

Click the Start calculation button to run the calculation again and then See results to check the results.

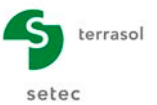

This time, the settlement obtained (1.38 cm) is very close to that obtained with Fondsup in the first step.

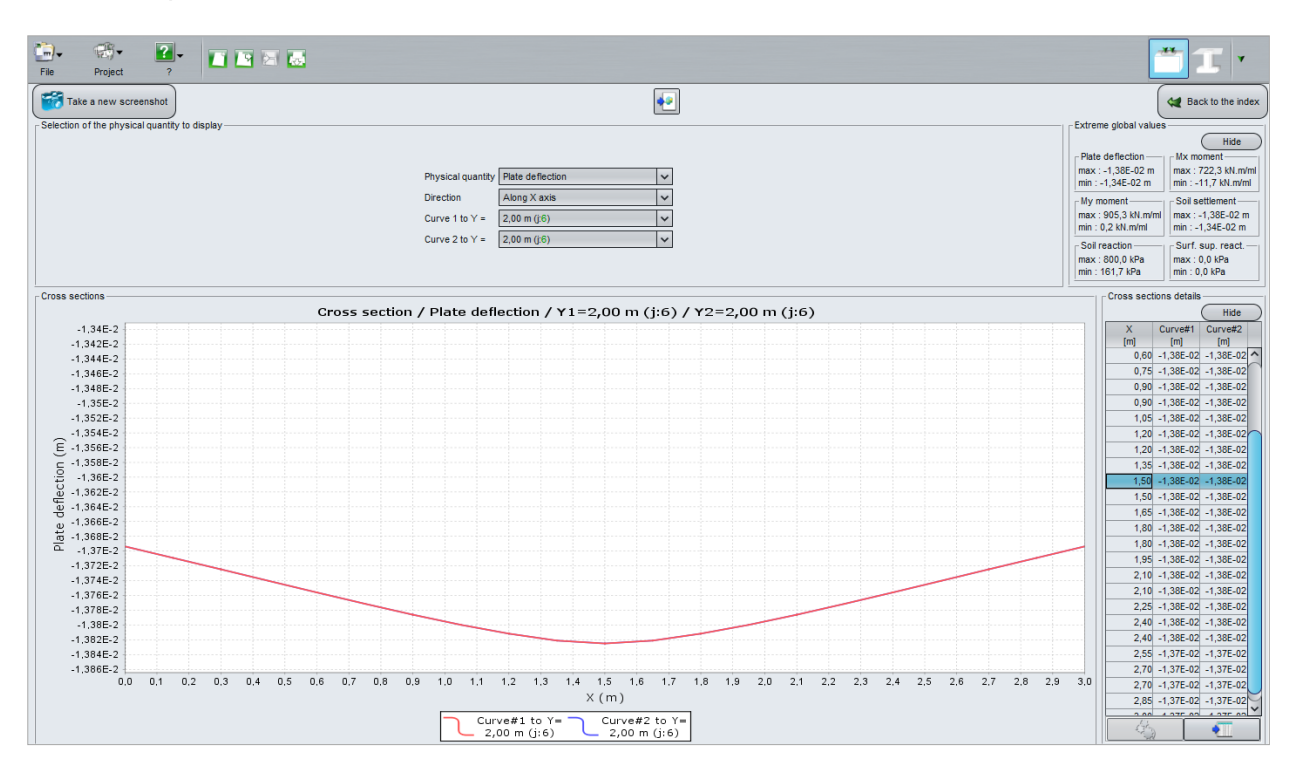

Save your project under a different name before continuing.

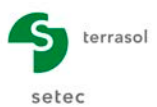

# J.4.2.2. Calculation under SLS-CARAC load

Under a SLS-CARAC combination, and in addition to the vertical force of 3000 kN, the footing is also subjected to two bending moments  $M_x = 500$  kN.m and  $M_y = 500$  kN.m.

#### J.4.2.2.1. "Point loads" tab

As shown in the following screenshot, modify the definition of the point load with the following values:

- F<sub>z</sub> = 3000 kN
- M<sub>x</sub> (moment around axis –Oy) = 500 kN.m
- M<sub>v</sub> (moment around axis Ox) = 500 kN.m

| Parameters 🛛 🛛 Layers 🖉         | Plate 🛛 🔊 De                               | activation | Distributed load | s 🛛 💐 Linear loads | A Point loads |         |            |            |  |  |  |
|---------------------------------|--------------------------------------------|------------|------------------|--------------------|---------------|---------|------------|------------|--|--|--|
|                                 |                                            |            |                  |                    |               | o mesn  |            |            |  |  |  |
| tiffnesses and loads at nodes - | Stiffnesses and loads at nodes Point loads |            |                  |                    |               |         |            |            |  |  |  |
| Laad #                          |                                            | Y          | F <sub>z</sub>   | M×                 | M             | K,      | C,         | C,         |  |  |  |
| L0ad # [m]                      | [                                          | m]         | [kN]             | [kN.m]             | [kN.m]        | [kN/m]  | [kN.m/rad] | [kN.m/rad] |  |  |  |
| 1                               | 1,50                                       | 2,00       | 3000,00          | 500,00             | 500,00        | 0,00E00 | 0,00E00    | 0,00E0     |  |  |  |

## J.4.2.2.2. Calculation and results

3D graphic results - Plate deflection

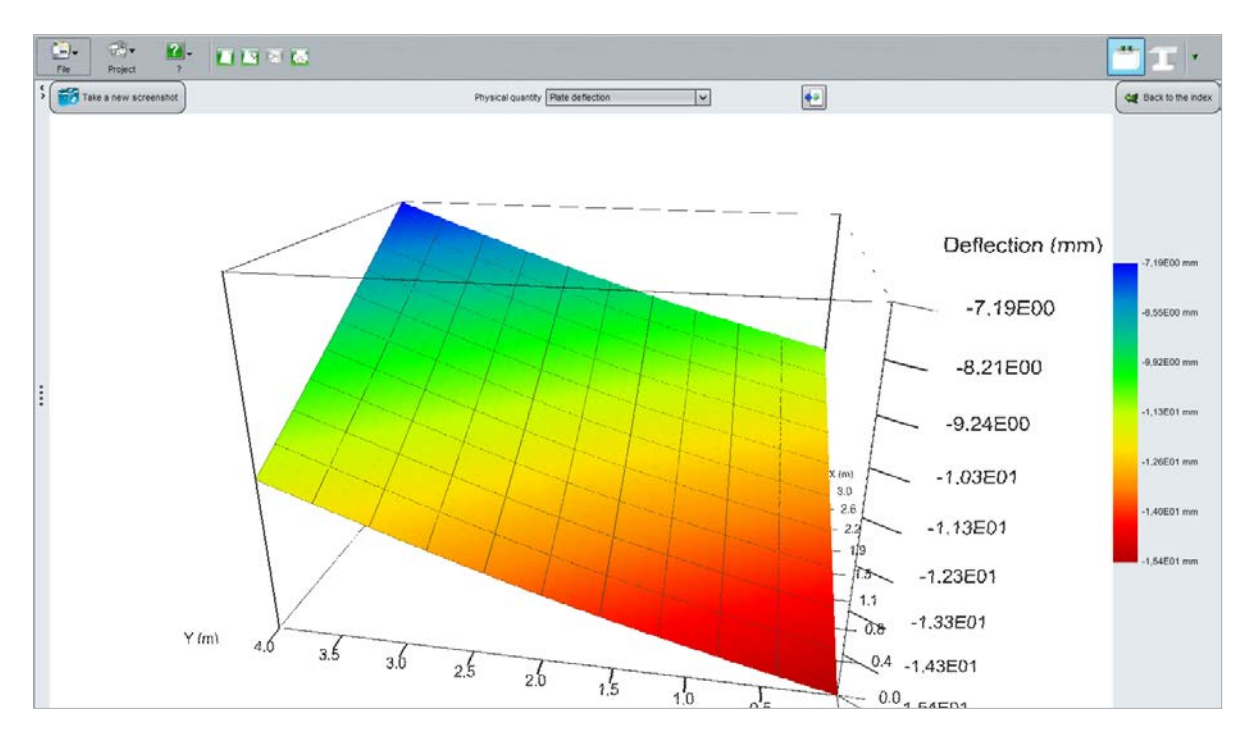

This time, we observe a tilting of the footing, with maximum settlement in the corner most "loaded by the moments" of 1.54 cm, and a minimum settlement in the opposite corner of 0.72 cm. The plate acts as a rigid block.

Again save your file under a different name before continuing.

#### J.4.2.3. Interaction between two neighbouring footings

We will now examine the interaction between two neighbouring identical footings, separated by a distance of 1.5 m. For this, we will extend the mesh along X, to integrate the plate

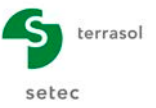

representative of the second footing and then deactivate the central part corresponding to the distance between both footings.

## J.4.2.3.1. "Plate" tab

In order to model the second footing, simply declare it in the Plate tab as shown in the figure below. The "empty" zone between the two footings will be automatically considered by the programme to be a "deactivated" zone of the model.

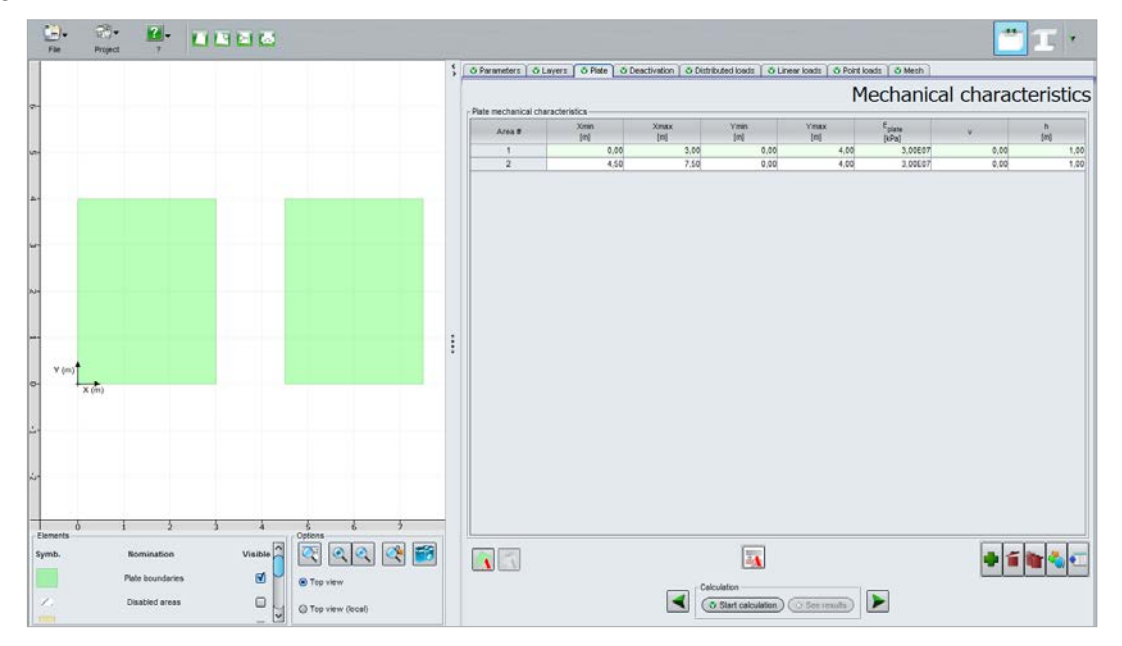

## J.4.2.3.2. "Point loads" tab

Here we use the load SLS-QP (Fz = 3500 kN), applied to the centre of each of the 2 footings: X = 1.5 m / Y = 2.0 m for footing 1, X = 6.0 m / Y = 2.0 m for footing 2.

|                                |                    |                           |                                   |                                  |                                  |                                     |                                         | I                            |  |  |
|--------------------------------|--------------------|---------------------------|-----------------------------------|----------------------------------|----------------------------------|-------------------------------------|-----------------------------------------|------------------------------|--|--|
| Parameters 🕻 🔇                 | 🛛 Layers 🛛 💐 Plate | October 2015 Deactivation | Oistributed load                  | ds 🛛 💐 Linear loads              | 🕈 🔮 Point loads                  | 🔮 Mesh                              |                                         |                              |  |  |
| Stiffnesses and loads at nodes |                    |                           |                                   |                                  |                                  |                                     |                                         |                              |  |  |
| ffnesses and lo                | oads at nodes      |                           | F                                 |                                  |                                  | 12                                  | 0                                       |                              |  |  |
| ffnesses and lo                | x X                | Y                         | Fz                                | M <sub>x</sub>                   | My                               | Kz                                  | C <sub>x</sub>                          | с <sub>у</sub>               |  |  |
| ffnesses and k                 | X<br>[m]           | Y<br>[m]                  | F <sub>z</sub><br>[kN]            | M <sub>x</sub><br>[kN.m]         | My<br>[kN.m]                     | K <sub>z</sub><br>[kN/m]            | C <sub>x</sub><br>[kN.m/rad]            | C <sub>y</sub><br>[kN.m/rad] |  |  |
| ffnesses and lo<br>Load #<br>1 | X<br>[m]<br>1,50   | Y<br>[m]<br>2,00          | F <sub>z</sub><br>[kN]<br>3500,00 | M <sub>x</sub><br>[kN.m]<br>0,00 | M <sub>y</sub><br>[kN.m]<br>0,00 | K <sub>z</sub><br>[kN/m]<br>0,00E00 | C <sub>x</sub><br>[kN.m/rad]<br>0,00E00 | Cy<br>[kN.m/rad]<br>0,00E    |  |  |

## J.4.2.3.3. "Mesh" tab

We use the same mesh as for the case of a single footing: step of 0.3 m along Ox and 0.4 m along Y. To do this, simply follow the indications in the following figure.

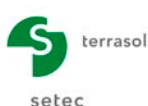

|                                                                        |   |                                                                  |                                                                      | T ·                                                                                                    |
|------------------------------------------------------------------------|---|------------------------------------------------------------------|----------------------------------------------------------------------|----------------------------------------------------------------------------------------------------|
|                                                                        | 5 | O Parameters   O Layers   O Plate   O Deactivation   O           | Distributed loads   Ø Linear loads   Ø Point loads   Ø               | Mesh                                                                                                    |
| *                                                                      |   | - General parameters                                             | Maximum elep (m) 1,00 💭                                              | Mesh definition                                                                                         |
|                                                                        |   | Nur                                                              | mber of elements along X axis : 25 / Y axis : 10 (total : 250)       |                                                                                                    |
|                                                                        |   | No         Max           1         0,00         7,50         3,0 | Abrig V asis<br><u>N<sup>a</sup> Min Max Raho</u><br>1 0,00 4,00 2,5 | Abing X and Y axes<br>In <sup>a</sup> Man Jones Yank Yank Pass<br>In <sup>a</sup> Ing Ing Ing Ing Pasio |
|                                                                        |   |                                                                  |                                                                      |                                                                                                    |
| Symb. Nomination Visible                                               |   | User-defined crossover points                                    |                                                                      |                                                                                                    |
| Plate boundaries 🗭 e Top view<br>C Disabled areas 🖉 🖉 Top view (local) |   |                                                                  | Calculation                                                          |                                                                                                    |

# J.4.2.3.4. Calculation and results

# 3D graphic results - Plate deflection

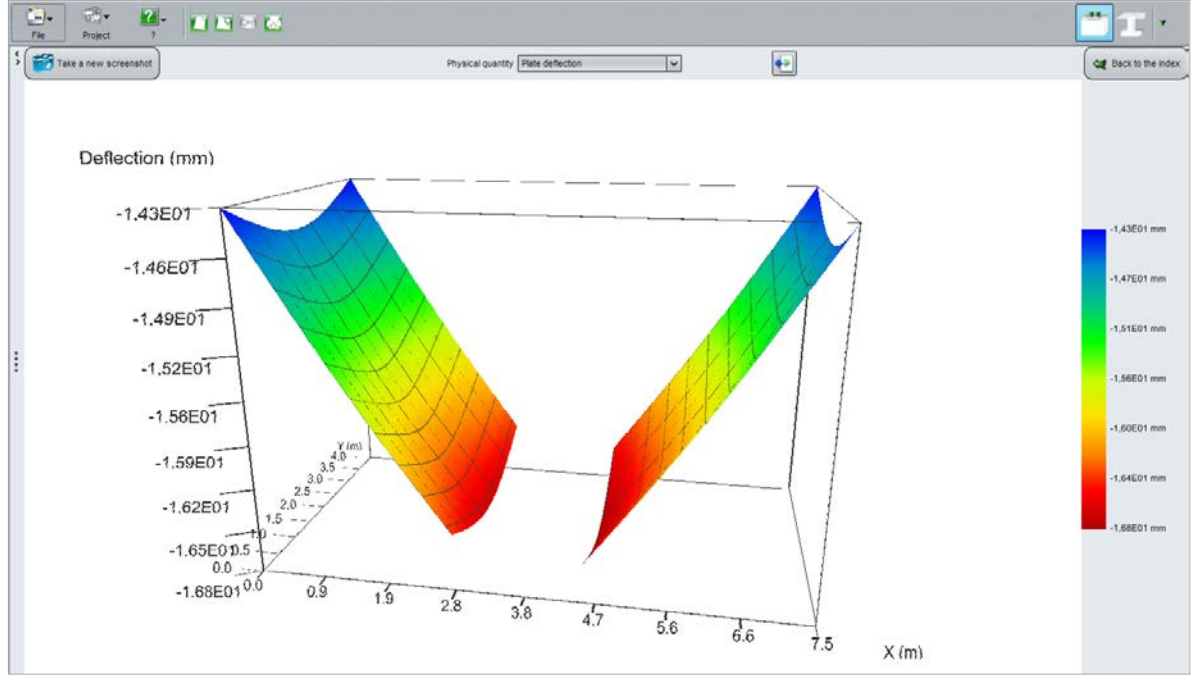

The model is symmetrical and behaves as such.

Each footing tilts towards the central zone (under the effect of its own load and the load of the neighbouring plate). This type of behaviour could not have been obtained with a model "on springs".

The maximum deflection of each footing (on the side closest to the other plate) is 1.68 cm. The minimum deflection of each footing ("exterior" side) is 1.43 cm.

The zone between both plates does not appear on the 3D view of plate deflection because the plate was indeed deactivated in the central zone.

Graphic cross-sections - Soil settlement

Section 1 (and 2) along X at Y = 2.00 m (j: 6):

Settlement of 1.17 cm at X = 3.75 m

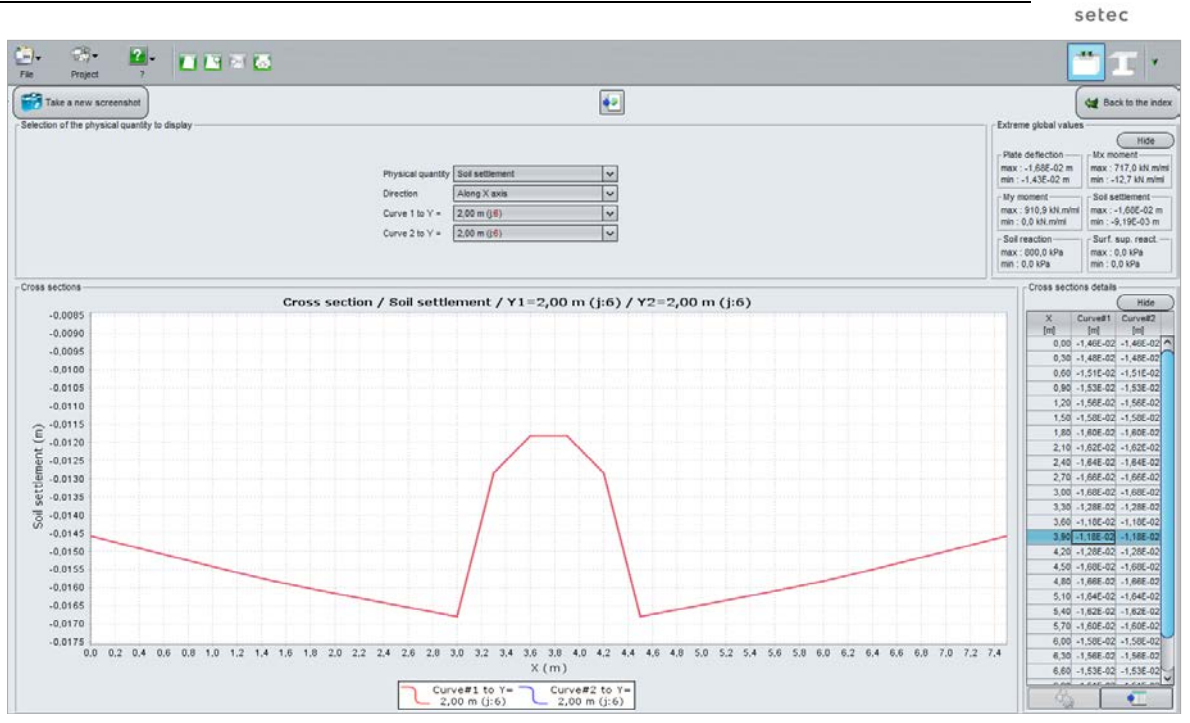

It should be noted that the differential settlement of each footing (edge to edge) is 0.22 cm, i.e. less than 0.1%, which is acceptable.

*Note*: the soil settlement is displayed continuously, even for the zone in which the plate was deactivated. The shape of each footing can be clearly identified.

terrasol